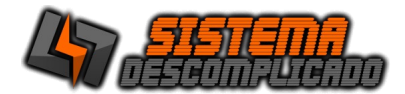

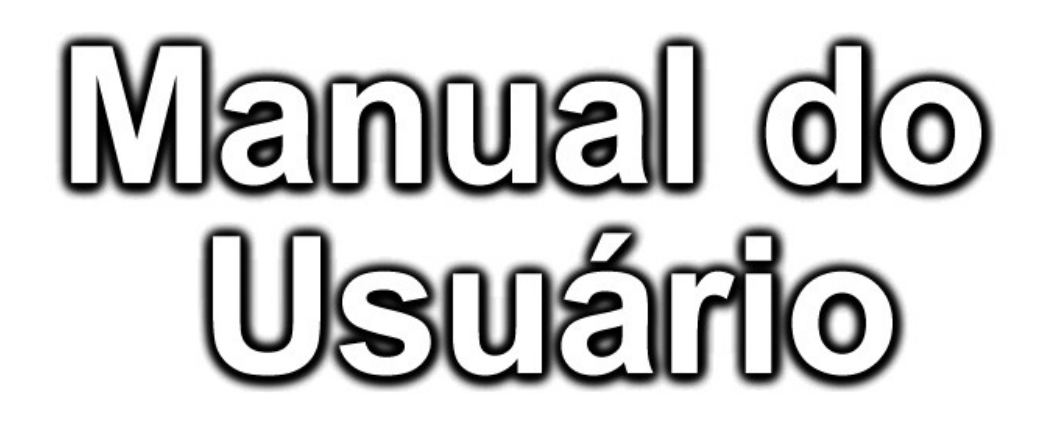

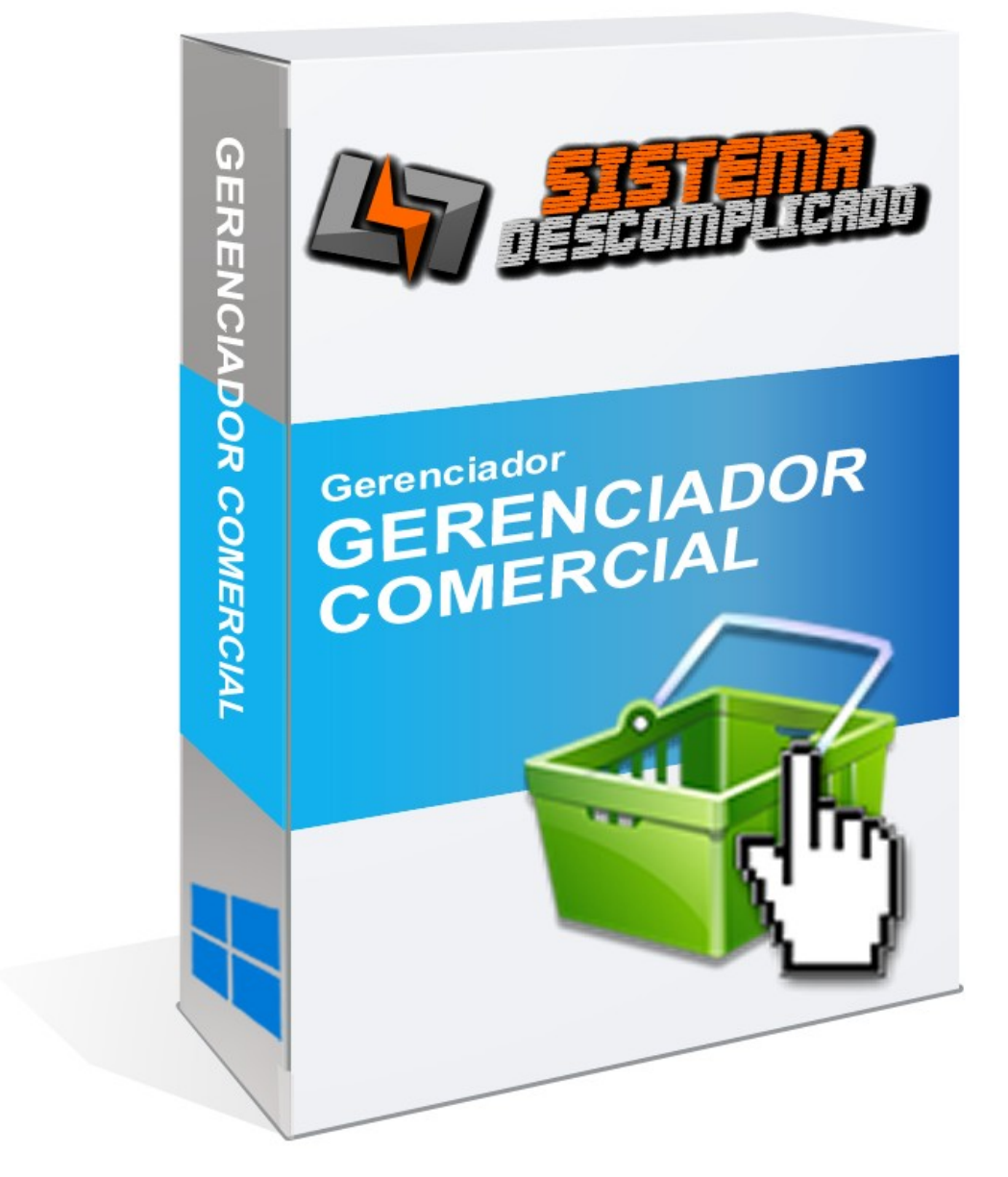

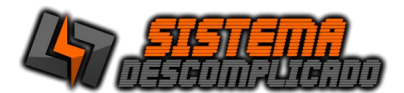

## INTRODUÇÃO

O Programa pode ser instalado em qualquer equipamento que utilize o sistema operacional Windows qualquer versão, e seu banco de dados foi desenvolvido em MySQL, sendo necessário sua pré-instalação no equipamento a ser utilizado como servidor.

# O programa Mysql acompanha o pacote de instalação padrão e será instalado junto a execução do instalador.

Após a instalação o ícone de um semáforo com a luz verde acesa ficará no canto inferior direito indicando que este programa se encontra instalado no servidor.

Para operação em rede pode ser utilizado o nome da máquina ou seu IP, em computadores com o Windows XP ou anteriores é necessário a utilização do protocolo IPX/SPX/NetBIOS em todas as estações e no servidor.

#### INSTALAÇÃO

#### COMPUTADOR SERVIDOR

O computador principal chamaremos de SERVIDOR, nele será instalado a base de dados principal. Ao rodar o instalador será instalado o gerenciamento do banco de dados "MySQL 4.0.13". É recomendado que o servidor fique ligado em um <u>no-break</u> para que evite possíveis perdas de dados em caso de queda de energia.

Após instalar o sistema no servidor, se for usar em Rede, verifique se as configurações de rede estão corretas e anote o endereço IP ou o nome do computador que será usado nos outros computadores para acessar a base de dados. Libere o acesso da porta 3306 no firewall, compartilhe a pasta do MYSQL para que as outras máquinas façam o backup do banco de dado, também altere a configuração do backup para buscar os arquivos nesta pasta compartilhada.

O sistema tem como usuário padrão: Usuário: 123 Senha: 123 ou Usuário: 1 Senha: 1

#### MÁQUINAS CLIENTES

As Máquinas Clientes poderão utilizar o programa de forma bem rápida, basta instalar o sistema normalmente e ao abrir altere o campo SERVIDOR que fica acima dos campos USUÁRIO e SENHA, inserindo o nome do Computador ou o IP do servidor.

No servidor libere o acesso da porta 3306 no firewall, compartilhe a pasta do MYSQL e altere na máquina cliente a configuração do backup(COPIA.DPS) para buscar na rede os arquivos desta pasta.

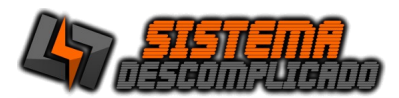

#### USANDO MAIS DE UM SISTEMA NO MESMO COMPUTADOR

Cada sistema tem a base de dados com o mesmo nome. Para instalar sistemas diferentes na mesma máquina basta rodar o instalador que os arquivos de cada sistema são únicos e ficarão separados em pastas diferentes.

Para instalar o mesmo Sistema com base de dados diferentes é necessário fazer a alteração do nome da pasta do Sistema e do Banco de Dados. Siga os passos abaixo:

- 1) Instale o sistema normalmente usando o instalador.
- 2) Após instalar todos os arquivos estarão na pasta C:\SistemaDescomplicado, cada Sistema tem sua pasta, como o Sistema de Estacionamento tem a Pasta com o nome de Estacionamento ficando em C:\SistemaDescomplicado\Estacionamento\, o Sistema de Ponto tem a pasta com o nome de Ponto\_Biometrico ficando em C:\ SistemaDescomplicado\Ponto\_Biometrico\.

Vamos colocando o nome da empresa que vamos controlar pelo sistema, não use acentos ou caracteres especiais.

Entre nesta pasta do Sistema e abra o arquivo Config.ini e procure por estas linhas.

//banco de dados Usuario=root Senha= Porta=3306 Banco=ponto biometrico

Altere o valor da linha do "Banco=ponto\_biometrico" para o nome que deseja por exemplo "Empresa1", vai ficar como o exemplo abaixo:

//banco de dados Usuario=root Senha= Porta=3306 Banco=Empresa1

Salve o arquivo, a alteração vai ser válida na próxima vez que abrir o Sistema.

**3)** Altere a pasta do Sistema para o mesmo nome escolhido, seguindo o exemplo abaixo:

C:\SistemaDescomplicado\Ponto\_Biometrico\

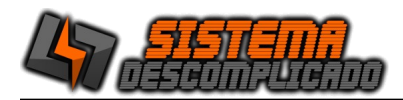

Para

C:\SistemaDescomplicado\Empresa1

- 4) Nesta nova pasta crie um atalho do Sistema, não pode alterar o nome do Executável.
- 5) Altere a pasta do Bando de Dados para o mesmo nome escolhido, seguindo o exemplo abaixo:

C:\Mysql\Ponto\_Biometrico\

Para

C:\Mysql\Empresa1

6) Para finalizar abra o sistema e faça o Registro usando o serial de ativação.

Clique sobre o cadeado amarelo para abrir a tela de registro do sistema. Digite o Serial de Ativação e clique em Registrar.

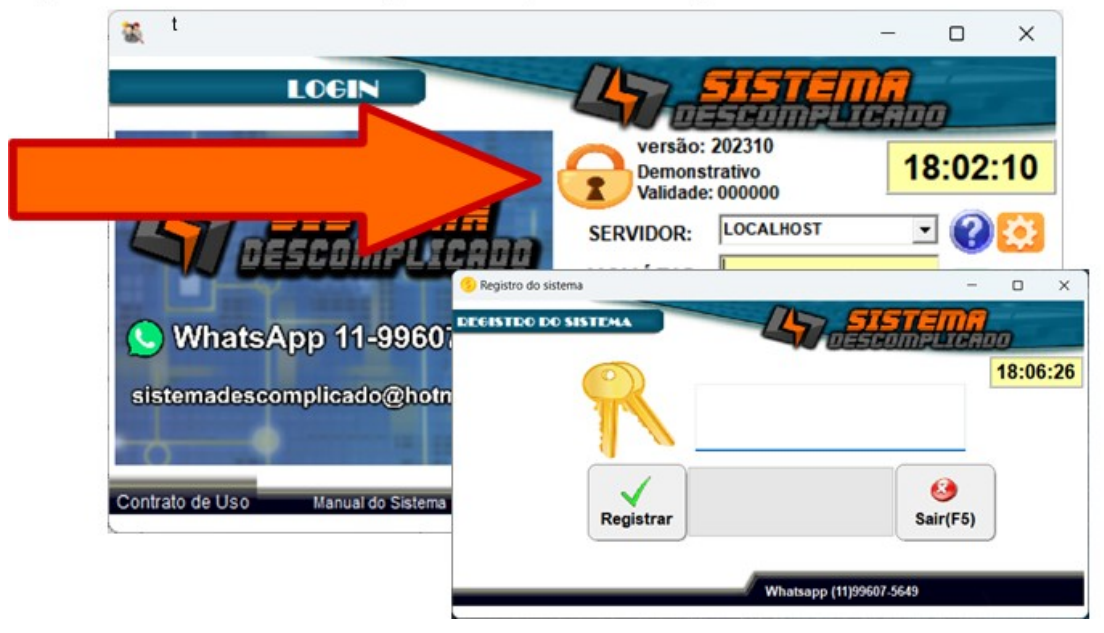

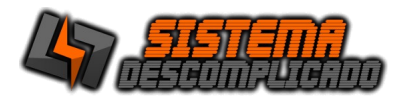

#### **EXECUTANDO O PROGRAMA**

Clique 2 vezes sobre o atalho que foi criado na área de trabalho(Desktop) ou diretamente sobre o executável. Após alguns instantes a tela de apresentação aparecerá solicitando o nome do usuário e senha para que seja feita a validação do mesmo. Na 1<sup>a</sup> execução, o usuário e a senha serão padrões(usuário: admin senha: admin), para maior segurança altere o usuário e a senha em cadastro de usuários. Ver Criando usuários.

## TELA DE LOGIN – ENTRANDO NO SISTEMA

| Para inserir seu LOGOTIPO entre na tela Auxiliares/Parâmetro, clique no botão                                                                                                    | "Buscar Foto", escolha uma foto no formato JPG.                  |
|----------------------------------------------------------------------------------------------------|------------------------------------------------------------------|
| C VERSÃO DEMONSTRATIVA DO SISTEMA - ADQUIRA SUA LICENÇA - SISTEM                                                                                                    | Ajuda do sistema. Clique para ver detalhes das telas do sistema. |
| FIXO (11)4036-3633<br>Vivo (11)99017-5649<br>Oti 11)93012-6673<br>Claro (11)93012-6673<br>Claro (11)930142-05430<br>WhatsApp 11-990075 (19)<br>ail.com       LocalHost       Image: Colored Colored Col | Repara o banco de dados do sistema, em caso de queda de energia. |
|                                                                                                    | Para acessar o sistema utilize o<br>usuário padrão:              |
| Utilize o IP ou nome da computador onde esta instalado o Banco de Dados, caso o sistema fucione em apenas 1 computador pode ser utilizado o nome "LOCALHOST".                                                                                                    | Usuário: ADMIN<br>Senha: ADMIN                                   |

No campo servidor é possível inserir o nome do servidor ou seu IP, se o sistema for utilizado na mesma máquina de instalação pode ser usado o nome "Localhost".

Digite no campo Nome o nome do usuário e tecle [Enter] para passar ao próximo campo que é a Senha. Digite a senha e em seguida [Enter]. Se o usuário for válido abrirá o menu principal. Senão o usuário não está cadastrado e abrirá uma tela informando que os dados estão errados.

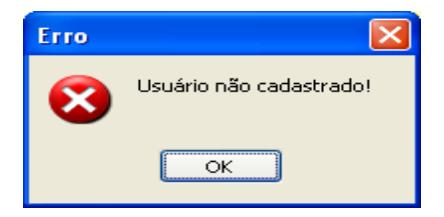

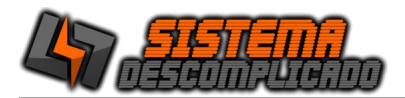

#### MENU PRINCIPAL

Neste menu será escolhido as rotinas de trabalho que o Software executará. Cada opção será detalhada em tópicos específicos.

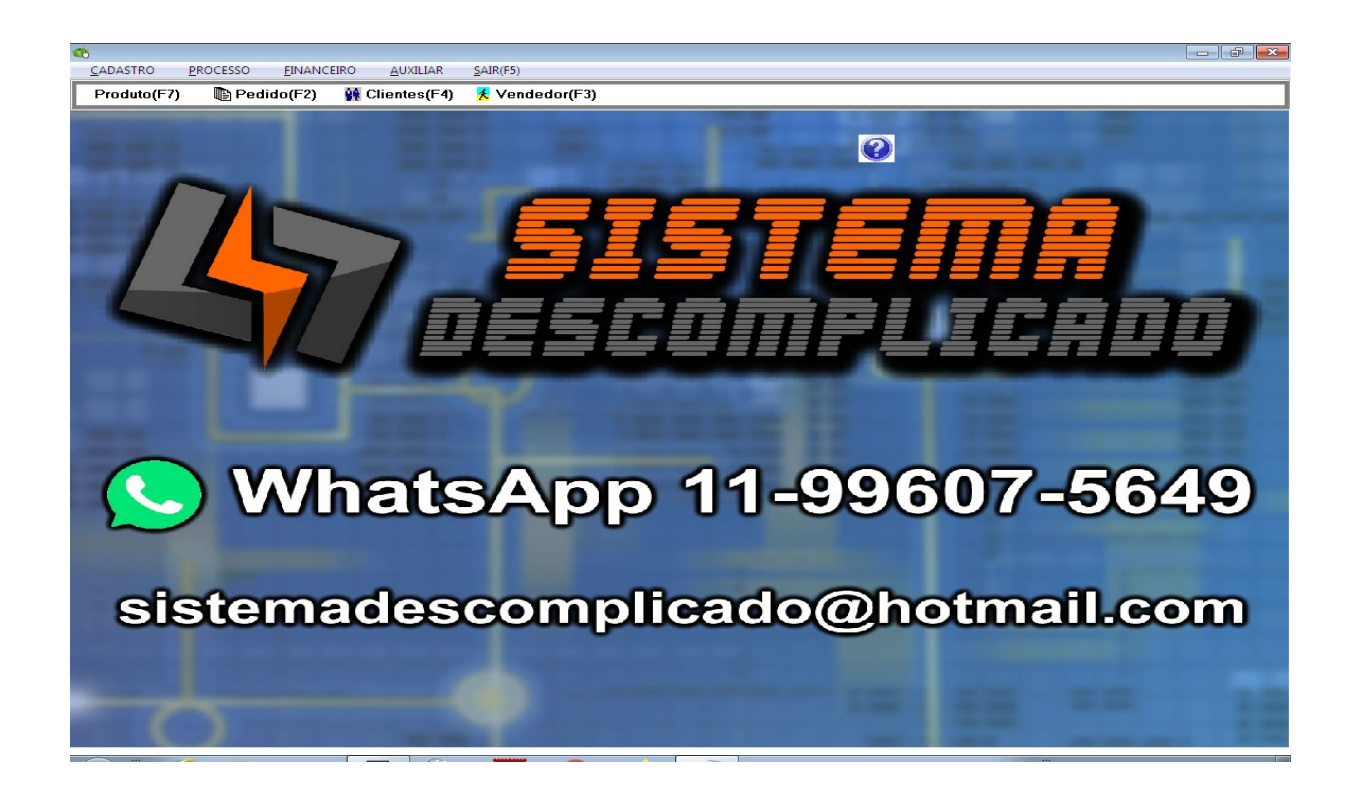

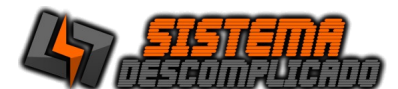

# **CRIANDO USUÁRIOS**

| 📧 VE Software          | - 🗆 ×                                                                                                    |
|------------------------|----------------------------------------------------------------------------------------------------|
| Usuário                | 🛞 Acessos(F8)                                                                                                    |
| Código:<br>26<br>ADMIN | Senha:<br>#####                                                                                                    |
|                        | ui a Ficha Atual                                                                                                    |
| Gravar(F2) Incluir(F3) | ♦         ♦         ♦         ♦         ♦         ♦         ♦         ♦         ♦         ♦         ♦         ♦         ♦         ♦         ♦         ♦         ♦         ♦         ♦         ♦         ♦         ♦         ♦         ♦         ♦         ♦         ♦         ♦         ♦         ♦         ♦         ♦         ♦         ♦         ♦         ♦         ♦         ♦         ♦         ♦         ♦         ♦         ♦         ♦         ♦         ♦         ♦         ♦         ♦         ♦         ♦         ♦         ♦         ♦         ♦         ♦         ♦         ♦         ♦         ♦         ♦         ♦         ♦         ♦         ♦         ♦         ♦         ♦         ♦         ♦         ♦         ♦         ♦         ♦         ♦         ♦         ♦         ♦         ♦         ♦         ♦         ♦         ♦         ♦         ♦         ♦         ♦         ♦         ♦         ♦         ♦         ♦         ♦         ♦         ♦         ♦         ♦         ♦         ♦         ♦         ♦         ♦         ♦         ♦         ♦         ♦         ♦ |

A primeira vez que for executado o Software ele utilizará o padrão do sistema (usuário:ADMIN senha:ADMIN) porém deve-se criar usuários no Software.

Apenas o usuário administrador terá acesso a todas as telas, para os outros usuários serão definidos as telas que poderão acessar e permissões configuradas de cada tela.

Clicando no botão "Libera acesso ao usuário" uma tela de configuração é aberta onde pode-se restringir os acessos as telas do sistema, do lado esquerdo ficam as telas que o usuário não tem acesso, e do lado direito ficam as telas que o usuário tem acesso à visualização e pesquisa.

| 8                                                                                                    | Cadastro de Acessos –                                 | □ × |
|----------------------------------------------------------------------------------------------------|-------------------------------------------------------|-----|
| Cadastros/Relatórios do Sistema Descrição Cadastro de Vendedor Cadastro Despesas Cadastro Grupo CP Cadastro Corupo CP Cadastro Local Conta Corrente Conta Corrente do Vendedor Conta Serente do Vendedor Contas a Pagar Contas A Receber Eventos do Sistema - LOG Grafico de Vendas Movimento Darlo Movimento Darlo Movimento Darlo Pedido Usuarios | Acessos Permitidos                                    |     |
| Sair(F5)                                                                                                    | ⊠incluir ⊠ Alterar ⊠ Excluir<br>⊠ Pesquisa ⊠ Imprimir |     |

Para liberar a inclusão e exclusão dos cadastros deve-se clicar na tela do lado direito e em seguida nas permissões que ficam abaixo do grid, cada liberação é independente, um usuário que pode gravar pode ter a opção de incluir negada.

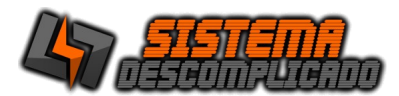

# **BOTÕES PRINCIPAIS**

Os Botões tem os mesmos valores para todos os cadastros.

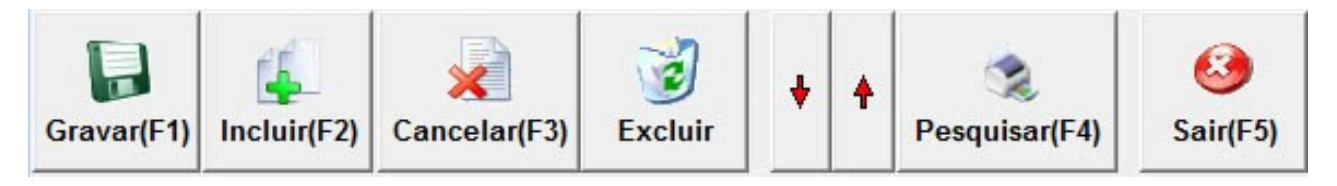

Gravar – Grava as modificações da Ficha atual.

**Incluir** – Uma ficha em branco será apresentada indicando que você poderá digitar os dados. Lembre-se que o código é informado pelo Sistema. Após o preenchimento click no botão GRAVAR para que todos os dados sejam gravados.

Cancelar – Cancela as modificações feitas em um cadastro que ainda não foi salva.

**Excluir** – Exclui a ficha de cadastro atual, toda vez que é utilizado o botão excluir o sistema grava as informações dentro do LOG. Ver LOG de eventos

- Setas Movimentará os cadastros para cima ou para baixo.
- **Pesquisa** Abre uma tela para efetuar uma pesquisa (Ver Pesquisa)
- Imprimir Imprime a tela de cadastro atual.
- Sair Fecha a tela mas não salva as modificações.

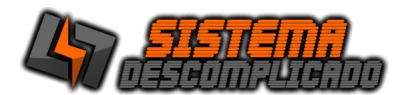

#### **CADASTRO DE CLIENTES :**

| 較 VE Software                                                                                         | – 🗆 ×              |
|----------------------------------------------------------------------------------------------------|--------------------|
|                                                                                                    | Enviar SMS         |
| Cadastro Patrimônio Veículos Referências Contas a Receber Contas a Pagar Últimos P                    | edidos Produtos    |
| Código Cadastro Nome da Empresa Fantasia<br>1171 ZAtivo 08/08/2016 SISTEMA DESCOMPLICADO SISTEMA DESC | OMPLICADO          |
| CNPJ/CPF LE./RG Endereço Bairro                                                                       | CEP                |
| 13.215.650/0001-04 123123 RUA CAPITAO GUSTAVO LAURO K MAZEI                                           | 02312140           |
| Cidade UF Telefone 2º Telefone Tempo de Empresa                                                       | Categoria          |
| São Paulo 👻 SP 99607-5649 SANOS                                                                       | DESENVOLVIMENTC    |
| Aniversário Nome do Pai Nome da Mãe Email                                                             |                    |
|                                                                                                    |                    |
| Endereço Cobrança Bairro:                                                                             |                    |
|                                                                                                    |                    |
| Cidade: UF CEP Telefone:                                                                              |                    |
|                                                                                                    |                    |
| Avalista Limite de Crédito                                                                            | dice para Revenda  |
|                                                                                                    |                    |
| Obs.: (pressione no teclado o botão TAB para ir para o próximo campo)                                 |                    |
| fafafaf                                                                                               | ~                  |
|                                                                                                    |                    |
|                                                                                                    |                    |
|                                                                                                    | ~                  |
|                                                                                                    |                    |
| 🛃   🐛   🕺   🛞   🕱   🕱   🐛   🕯                                                                         | 🎾   🧐              |
| Gravar(F2) Incluir(F3) Cancelar(F4) Excluir Listagem Ficha(F6) Etiqueta Peso                          | uisar(F7) Sair(F5) |
|                                                                                                    |                    |

O cadastro de clientes é utilizado para registrar os clientes e os fornecedores. Ao incluir um novo cliente o sistema preenche a data do cadastro com a data atual, marca o cliente como ativo. Caso queira alterar estes dados apenas selecione o campo que deseja modificar, após a modificação grave clicando no botão gravar.

Há várias opções de impressão, uma delas é a ficha de cadastro onde consta todos os dados do cliente.

A Listagem de Clientes mostrará os clientes cadastrados de uma forma mais resumida.

| <b>*</b>                               |                                                       |               | V                | E Software     |                              |              |              |                    |        |
|----------------------------------------|-------------------------------------------------------|---------------|------------------|----------------|------------------------------|--------------|--------------|--------------------|--------|
|                                        | STRO DE                                               | E CLI         | ENTE             | S              |                              | Enviar       | Email        | SMS Env            | viar S |
| Cadastro P                             | atrimônio Veículos                                    | Referênc      | ias Contas       | a Receber      | Contas a Pa                  | agar Úli     | timos Pedid  | os Produto         | os     |
| Bem                                    | Localização                                           |               |                  | Valor          | Tipo                         | Valor fi     | inanciado    | <b>≓</b> i Incluir |        |
| Bem                                    | Localização                                           |               |                  | Valor          | Tipo                         | Val          | or Financido |                    |        |
|                                        | Marca/Modelo                                          |               | Placa            | Ano I          | ivre ou Alienad              | lo(qual fin: | anciadora)   |                    |        |
| po                                     | Marca/Modelo                                          |               | Placa            | Ano L          | ivre ou Alienad              | lo(qual fin  | anciadora)   | the state          |        |
| Tino                                   | Marca/Modelo                                          | le:           | Placa            | Ano L          | ivre ou Alienad              | lo(qual fin  | anciadora)   | 📬 Incluir          | -      |
| Tipo                                   | Marca/Modelo<br>Marca                                 | PI            | Placa<br>aca And | Ano L<br>Livre | ivre ou Alienad<br>/Alienado | lo(qual fin  | anciadora)   | <b>才</b> ] Incluir |        |
| Tipo                                   | Marca<br>Marca<br>obre o veiculo para ex<br>p:        | Pi            | aca And          | Ano Livre      | Atendente:                   | lo(qual fin  | anciadora)   | <b>‡</b> i Incluir |        |
| Tipo                                   | Marca<br>Marca<br>obre o veiculo para ex<br>x         | Pi<br>cluir.  | aca And          | Ano Livre      | /Alienado                    | lo(qual fin  | anciadora    | <b>7</b> i Incluir |        |
| Tipo<br>Duplo click s<br>Consulta Acip | Marca<br>Marca<br>obre o veiculo para ex<br>x<br>asa: | Pi<br>ccluir, | aca And          | Ano Livre      | Atendente:                   | lo(qual fin  | anciadora    | <b>⊅</b> incluir   |        |

#### CLIENTE – Patrimônio e Veículos

Selecione a aba Patrimônio e Veículos, nesta tela é possível cadastrar todos os dados relativos, o preenchimento destes dados não é obrigatório.

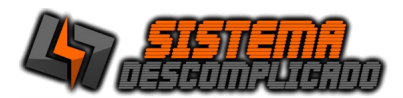

## CLIENTE – REFERÊNCIAS

| 2           |                            |                   | VE         | Software  |                                                                                                    |            |               |           |             |
|-------------|----------------------------|-------------------|------------|-----------|----------------------------------------------------------------------------------------------------|------------|---------------|-----------|-------------|
|             | ASTRO DE                   | CLIEN             | ITE        | <u>s</u>  |                                                                                                    | Enviar Er  | nail          | SMS Envia | r SMS       |
| Cadastro    | Patrimônio Veículos        | Referências (     | Contas     | a Receber | Contas a Pa                                                                                                    | agar Últir | nos Pedidos   | Produtos  |             |
| Departan    | nento                      | Nome              |            | Telefo    | ne                                                                                                    | Aniversá   | rio 📑         | Incluir   |             |
| Depart      | tamento                    | Nome              | Telefo     | one       |                                                                                                    | Anivers    | ario          |           |             |
|             |                            |                   |            |           |                                                                                                    |            |               |           |             |
| Duplo click | sobre o Departamento pa    | ra excluir.       |            |           |                                                                                                    |            |               |           |             |
| Nome        |                            | End               | ereco      |           |                                                                                                    | Telefor    | ne            |           | - II        |
|             |                            |                   |            |           |                                                                                                    |            | <b>7</b> 1    | ncluir    |             |
| Nome        |                            | Endereco          |            |           | Telefone                                                                                                    |            |               |           |             |
|             |                            |                   |            |           |                                                                                                    |            |               |           |             |
| Duplo click | sobre o referência pesso   | ais para excluir. |            |           |                                                                                                    |            |               | _         |             |
| Instituiçã  | o Financeira               |                   | Agêno      | ia Conta  | Corrente                                                                                                    | Telefone   |               | Incluir   | 1           |
| Institut    |                            |                   | Canta      |           |                                                                                                    | Talafan    |               |           |             |
| Institu     | çao                        | Agencia           | Conta      |           |                                                                                                    | releion    |               |           |             |
| <u> </u>    |                            |                   |            |           |                                                                                                    |            |               |           |             |
| Duplo click | < sobre o referência bancá | ia para excluir.  |            |           |                                                                                                    |            |               | _         |             |
| Gravar(F2)  | Incluir(F3) Cancelar(F4) E |                   | 2<br>tagem | Sicha(F6) | Sector Sector Se | + +        | Pesquisar(F7) | Sa        | 3<br>ir(F5) |
|             |                            |                   | -          |           |                                                                                                    |            |               |           |             |

Selecione a aba Referências, nesta tela é possível cadastrar todos os dados relativos a referência, o preenchimento destes dados não é obrigatório..

| 2 |              |              |             |            | V          | E Software |       |                   |          | -        | ×          |
|---|--------------|--------------|-------------|------------|------------|------------|-------|-------------------|----------|----------|------------|
| 9 |              | STR          | <u>O DE</u> | CLIE       | INTE       | S          |       | Enviar E          | mail     | SMS      | Enviar SMS |
| C | adastro P    | atrimônio    | Veículos    | Referência | s Contas   | a Receber  | Cont  | as a Pagar   Últi | mos Pedi | dos Prod | utos       |
|   | Contas a F   | Receber [    | ✓ Abertas   |            | 2          | 210,00     |       |                   |          |          |            |
|   | Número       | Parc.Inicial | Parc.Final  | Emissão    | Vencto     | Vr.Dupl.   |       | Saldo             | 0.S.     | Nota     | Em 🔨       |
|   | 7090         | 1            | 6           | 15/07/2016 | 15/07/2016 |            | 35,00 | 35,00             |          |          | VE         |
|   | 7091         | 2            | 6           | 15/07/2016 | 15/08/2016 |            | 35,00 | 35,00             |          |          | VE         |
|   | 7092         | 3            | 6           | 15/07/2016 | 15/09/2016 |            | 35,00 | 35,00             |          |          | VE         |
|   | 7093         | 4            | 6           | 15/07/2016 | 17/10/2016 |            | 35,00 | 35,00             |          |          | VE         |
|   | 7094         | 5            | 6           | 15/07/2016 | 15/11/2016 |            | 35,00 | 35,00             |          |          | VE         |
|   | 7095         | 6            | 6           | 15/07/2016 | 15/12/2016 |            | 35,00 | 35,00             |          |          | VE         |
|   |              |              |             |            |            |            |       |                   |          |          |            |
|   | /            |              |             |            |            |            |       |                   |          |          | Ň          |
| Ľ | •            |              |             |            |            |            |       |                   |          |          |            |
|   |              | <b>[</b> ]:  |             | 3          | ٢          | ٢          | Ċ     | 2 + +             | S S      |          | 8          |
| G | avar(F2) Inc | luir(F3) Can | celar(F4)   | xcluir     | Listagem   | Ficha(F6)  | Etiq  | ueta              | Pesquis  | ar(F7)   | Sair(F5)   |

#### CLIENTE – CONTAS A RECEBER

Selecione a aba Contas a receber, nesta tela é listado todos os valores há receber, tirando a seleção do campo "Abertas" mostrará os valores já quitados..

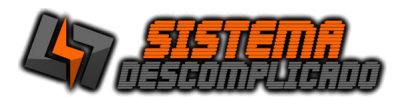

#### **CLIENTE – CONTAS A PAGAR**

| 8        |          |              |              |           |            | VE Software  |            |           |         |           |            |        |
|----------|----------|--------------|--------------|-----------|------------|--------------|------------|-----------|---------|-----------|------------|--------|
| <u>C</u> | CAC      | AST          | <u>RO D</u>  | E CL      | IENT       | <u>ES</u>    |            | Enviar    | Email   | (         | SMS Enviar | r SMS  |
| Ca       | adastro  | Patrimôn     | nio Veículo: | s Referêr | icias Cont | as a Receber | Contas a l | Pagar Últ | imos Pe | didos     | Produtos   |        |
| _        | Contas   | a Pagar      | Abert        | as        |            | 0,00         |            |           |         |           |            |        |
|          | Número   | Parc.Inicial | Parc.Final   | Emissão   | Vencto     | Vr.Dupl.     | Saldo      |           | 0.S.    | Not       | a          |        |
| μ        |          |              |              |           |            |              |            |           |         |           |            |        |
| L        |          |              |              |           |            |              |            |           |         |           |            |        |
|          |          |              |              |           |            |              |            |           |         |           |            |        |
|          |          |              |              |           |            |              |            |           |         |           |            |        |
| L        |          |              |              |           |            |              |            |           |         |           |            |        |
| L        |          |              |              |           |            |              |            |           |         |           |            |        |
| L        |          |              |              |           |            |              |            |           |         |           |            |        |
| L        |          |              |              |           |            |              |            |           |         |           |            |        |
| L        |          |              |              |           |            |              |            |           |         |           |            |        |
| L        |          |              |              |           |            |              |            |           |         |           |            |        |
| L        |          |              |              |           |            |              |            |           |         |           |            |        |
| L        |          |              |              |           |            |              |            |           |         |           |            |        |
|          |          |              |              |           |            |              |            |           |         |           |            |        |
| 1        |          |              |              | 1         |            |              |            |           |         |           | 6          | 3      |
| Gra      | ivar(F2) | Incluir(F3)  | Cancelar(F4) | Excluir   | Listager   | n Ficha(F6)  | Etiqueta   |           | Pesq    | uisar(F7) | Sai        | ir(F5) |

Selecione a aba Contas a Pagar, para que seja visualizado o resumo do Contas a Pagar.

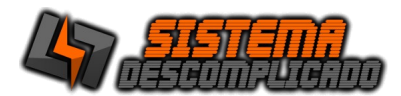

## CADASTRO DE CIDADES

| 8               |                  |                   |                      | VE Software       |   |   |                           |    | ×           |
|-----------------|------------------|-------------------|----------------------|-------------------|---|---|---------------------------|----|-------------|
| <u>Cidad</u>    | e                |                   |                      |                   |   |   |                           |    |             |
| Código:<br>3304 | A                | Nome:<br>ATIBAIA  |                      |                   |   |   |                           |    | Uf:<br>SP   |
| Gravar(F2)      | 4<br>Incluir(F3) | X<br>Cancelar(F4) | 🥑<br><u>E</u> xcluir | 🧙<br>Imprimir(F6) | ¥ | ł | <b>S</b><br>Pesquisar(F7) | Sa | 3<br>ir(F5) |

O Cadastro de Cidades é utilizado no Cadastro de Clientes, Fornecedores, Funcionários entre outros para a seleção de sua respectiva cidade. Para fazer a inclusão de uma nova cidade basta clicar no botão "incluir", após digitar a informação desejada clique no botão "gravar".

### CADASTRO DE TRANSPORTADORA

| Trans              | norta         | dora         |       |   | DPS In | formática |                   |                  |                           |   |
|--------------------|---------------|--------------|-------|---|--------|-----------|-------------------|------------------|---------------------------|---|
| adastro            | Motorist      | ta Veiculo   |       |   |        |           |                   |                  |                           |   |
| Código<br>44       | A             | Descrição    | COMÉR |   | OS LTD | A         |                   | Placa            | Telefone<br>(19)2106-8100 |   |
| Endereç<br>RUA GU  | o<br>IERINO L | UBIANI N. 46 | 1     |   |        |           | Bairro<br>VILA VE | RDE              |                           |   |
| Cidade<br>Piracica | ıba           |              |       |   |        | -         | Uf<br>SP          | Cep<br>13420-823 |                           |   |
| Site               |               |              |       |   |        | email     |                   |                  |                           |   |
|                    |               |              |       |   |        |           |                   |                  |                           | ^ |
|                    |               |              |       |   |        |           |                   |                  |                           | ~ |
|                    |               | 1            |       | 1 |        |           |                   |                  | 1                         |   |

O Cadastro de Transportadora é utilizado na tela de Pedidos. Para fazer a inclusão de uma nova Transportadora basta clicar no botão "incluir", após digitar a informação desejada clique no botão "gravar".

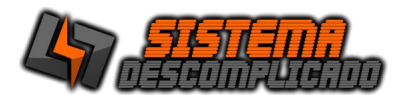

## CADASTRO DE GRUPO DE PRODUTO

| 8           |               |                       |                                    | VE Softw          | vare |   |          |                    | - 🗆  | x         |
|-------------|---------------|-----------------------|------------------------------------|-------------------|------|---|----------|--------------------|------|-----------|
| <u>Grup</u> | o de F        | Produto               |                                    |                   |      |   |          |                    |      |           |
| Código:     | 241           | Descrição<br>DIVERSOS |                                    |                   |      |   |          |                    |      |           |
| Gravar(F2)  | (Lincluir(F3) | Cancelar(F4)          | <mark>⊘∂</mark><br><u>E</u> xcluir | S<br>Imprimir(F6) |      | ŧ | <b>+</b> | S<br>Pesquisar(F7) | Sair | )<br>(F5) |

O Cadastro de Grupo de Produto/Serviço é utilizado nos relatórios, agrupando os produtos e serviços efetuados. Para incluir um novo registro clique no botão "incluir", após digitar a informação desejada clique no botão "gravar".

#### CADASTRO DE BANCOS

| 📽 VERSÃO DEMONSTRATIVA DO SISTEMA - ADQUIRA SUA LICENÇA - SISTEMA DESCOMPLICAD 😑 🗖 🔜 |
|--------------------------------------------------------------------------------------|
| Bancos                                                                               |
| Código: Código Banco: Descrição:<br>2 1 BANCO DO BRASIL                              |
| Observação<br>☑ Libera para CC                                                       |
| Limite do Banco: Agência / Digito: Número da Conta / Digito:                         |
| Gravar(F2)                                                                           |

O Cadastro de Bancos é utilizado no Cadastro de Contas a Pagar e Receber entre outros. Para fazer a inclusão de uma novo Banco basta clicar no botão "incluir", após digitar a informação desejada clique no botão "gravar".

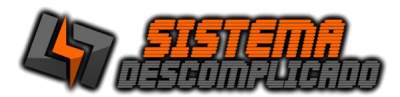

## CADASTRO DE CONDIÇÃO DE PAGAMENTO

| 8         | VE Software                                                                                                    | - 1 | ×            |
|-----------|----------------------------------------------------------------------------------------------------|-----|--------------|
|           | Cond.Pagto           Código         Descrição           7         A           AVISTA / 30 / 60           Dia1         Dia2           60         Dia5           Dia6         1,00000000 |     |              |
| Gravar(F2 | ) Incluir(F3) Cancelar(F4) $\overrightarrow{Bx}$ Imprimir(F6) $\bullet$ A Pesquisar(F7)                                                                                                | Si  | 🥹<br>air(F5) |

O Cadastro de Condição de Pagamento é utilizado no Cadastro de Pedidos gerando as parcelas. Para fazer a inclusão de uma nova Condição de Pagamento basta clicar no botão "incluir", após digitar a informação desejada clique no botão "gravar".

#### CADASTRO DE LOCAL

| 8          | VE Software              | - 🗆 ×         |
|------------|--------------------------|---------------|
| Local      |                          | ?             |
| Código:    | Local<br>LOJA 2 - CENTRO |               |
| Gravar(F2) | Cancelar(F4)             | 🥴<br>Sair(F5) |

O Cadastro de Local é utilizado no cadastro de Produtos e Serviços, controla o estoque em vários locais. Para incluir um novo registro clique no botão "incluir", após digitar a informação desejada clique no botão "gravar".

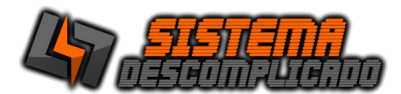

## **CADASTRO DE PRODUTO E SERVIÇOS**

| R VESOFTWARE                                                     | – 🗆 X                 |
|------------------------------------------------------------------|-----------------------|
| PRODUTOS / SERVIÇOS (F8)                                         | 📥 Atualizar preços    |
| Informações                                                      |                       |
| Código: Código de Barra:<br>3373 ⊠ Ativo 30                      | Controla Estoque      |
| Descrição: Grupo:                                                |                       |
| SISTEMA DELIVERY SOF TWARE                                       | •                     |
| Unidade: Valor Bruto Indice Custo Custo: Indice Venda: Venda: PC | 450,00                |
| Local Quantidade 20 R Incluir Item                               | ESTOQUE               |
|                                                                  |                       |
| Local Quantidade                                                 |                       |
| Local Quantidade LOCAL 8,0000                                    |                       |
| Local Quantidade<br>LOCAL 8,0000                                 |                       |
| Local Quantidade<br>LOCAL 8,0000<br>Observação:                  |                       |
| Local Quantidade CObservação:                                    |                       |
| Local Quantidade LOCAL 8,0000 Observação:                        | Listagem              |
| Local Quantidade  LOCAL 8,0000                                   | Listagem<br>Com Preço |
| Local     Quantidade       > LocAL     8.0000                    | Listagem<br>Com Preço |

O Cadastro de Produto/Serviço é utilizado na tela de pedidos e nos relatórios. Para incluir um novo registro clique no botão "incluir", após digitar a informação desejada clique no botão "gravar".

A opção Local informa onde esta o estoque do produto, para acertar o estoque escolha o local e a quantidade e clique em inserir item.

Para atualizar os preços de forma rápida clique em atualizar preços.

|          |                                  | WEBSIT        | ΈS            |        | -            | Classi   | leaçao          | Se Se   | elecionar   | Produtos    |
|----------|----------------------------------|---------------|---------------|--------|--------------|----------|-----------------|---------|-------------|-------------|
|          |                                  |               |               |        | - Todos      |          |                 |         |             |             |
| Atualiza | Código Descrição                 | Valor Bruto I | ndice Custo ( | Custo  | Indice Venda | Venda    | Bruto Corrigide | o Custo | Corrigido V | enda Corrig |
| 5        | 3402 CAMPANHA PARA ADWORD        | 0             | 0,00          | 0,00   | 0,00         | 500,00   |                 |         |             |             |
| s        | 3401 CAMAPANHA ADWORD            | 0             | 0,00          | 0,00   | 0,00         | 0,00     |                 |         |             |             |
| s        | 3399 DESPESA COM ROUPA           | 0             | 0,00          | 0,00   | 0,00         | 0,00     |                 |         |             |             |
| s        | 3398 SISTEMA ESTACIONAMENTO COM  | 0             | 0,00          | 0,00   | 0,00         | 600,00   |                 |         |             |             |
| 5        | 3397 DESPESAS COM DENTISTA       | 0             | 0,00          | 0,00   | 0,00         | 0,00     |                 |         |             |             |
| S        | 3396 SERVIÇO DE ELETRICA         | 0             | 0,00          | 0,00   | 0,00         | 0,00     |                 |         |             |             |
| s        | 3395 DESENVOLVIMENTO DE SITE     | 0             | 0,00          | 0,00   | 0,00         | 1.500,00 |                 |         |             |             |
| S        | 3394 ACADEMIA                    | 0             | 0,00          | 0,00   | 0,00         | 0,00     |                 |         |             |             |
| s        | 3393 GASTOS COM MATERIAL DE ESCI | 0             | 0,00          | 0,00   | 0,00         | 0,00     |                 |         |             |             |
| S        | 3392 GASTOS COM LAZER            | 0             | 0,00          | 0,00   | 0,00         | 0,00     |                 |         |             |             |
| S        | 3391 GASTOS NA FARMACIA          | 0             | 0,00          | 0,00   | 0,00         | 0,00     |                 |         |             |             |
| S        | 3390 PRESTAÇÃO CAIXA             | 0             | 0,00          | 0,00   | 0,00         | 0,00     |                 |         |             |             |
| s        | 3389 GASTOS ALUGUEL              | 0             | 0,00          | 0,00   | 0,00         | 0,00     |                 |         |             |             |
| 5        | 3387 ALMOÇO                      | 0             | 0,00          | 0,00   | 0,00         | 0,00     |                 |         |             |             |
| s        | 3386 PIZZA                       | 0             | 0,00          | 0,00   | 0,00         | 0,00     |                 |         |             |             |
| S        | 3385 COMBUSTIVEL                 | 0             | 0,00          | 0,00   | 0,00         | 0,00     |                 |         |             |             |
| s        | 3384 CORREIO                     | 0             | 0,00          | 0,00   | 0,00         | 0,00     |                 |         |             |             |
| 5        | 3383 COMPRAS DE MERCADO          | 0             | 0,00          | 0,00   | 0,00         | 0,00     |                 |         |             |             |
| s        | 3382 EMPRESTINO                  | 0             | 0,00          | 0,00   | 0,00         | 0,00     |                 |         |             |             |
| s        | 3388 GASTOS CONSTRUÇÃO           | 0             | 0,00          | 0,00   | 0,00         | 0,00     |                 |         |             |             |
| s        | 3380 HOSPEDAGEM DO SITE          | 100           | 1,05          | 105,00 | 1,55         | 155,00   |                 |         |             |             |
| s        | 3379 ALTERAÇÃO DO SISTEMA        | 100           | 1,50          | 150,00 | 2,00         | 200,00   |                 |         |             |             |
| s        | 3378 TESTE 2 PRODUTO             | 0             | 0,00          | 0,00   | 0.00         | 5,00     |                 |         |             |             |
| s        | 3377 PRODUTO TESTE               | 0             | 0,00          | 0,00   | 0,00         | 5,00     |                 |         |             |             |
| s        | 3376 PRODUTO TESTE               | 0             | 0,00          | 0,00   | 0,00         | 4,50     |                 |         |             |             |
| s        | 3375 SUPORTE TECNICO             | 0             | 0,00          | 0,00   | 0,00         | 60,00    |                 |         |             |             |
|          |                                  |               |               |        |              |          |                 |         |             |             |

Na tela de atualizar preços selecione os produtos que deseja alterar os preços e clique em calcular, vai mostrar na tela a previa dos valores, para confirmar os valores clique em GRAVAR.

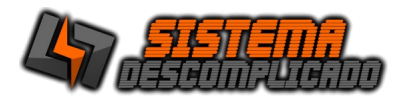

## CADASTRO DE VENDEDOR

| ,                     | VE Softw               | are       |            | - 🗆 ×        |
|-----------------------|------------------------|-----------|------------|--------------|
| Vendedor              |                        |           |            |              |
| Código:<br>24 V Ativo | Nome:<br>JOAO VENDEDOR |           |            |              |
| Endereço:             |                        | Cidade:   |            |              |
| RUA DO VENDEDOR       |                        | Abadia do | s Dourados | •            |
| Bairro:               |                        | Uf:       | Cep:       | Comissão:    |
| CENTRO                |                        | MG        | 31321-321  | 1,00%        |
| Telefone:             | Celular:               | email:    |            |              |
| (112)1212-1211        | () -                   |           |            |              |
| Observ.:              |                        |           |            |              |
|                       |                        |           |            | ^            |
|                       |                        |           |            |              |
|                       |                        |           |            |              |
|                       |                        |           |            |              |
|                       |                        |           |            |              |
|                       |                        |           |            | ~            |
|                       |                        | 1         | 1 1        |              |
|                       |                        | •         |            | ر<br>ار<br>ا |

O Cadastro de Vendedor é utilizado nos relatórios, agrupando os pedidos, gerenciar as comissões dos vendedores. Para incluir um novo registro clique no botão "incluir", após digitar a informação desejada clique no botão "gravar".

#### CADASTRO DE TIPO DE BAIXA

| 8                  | VE Software – 🗆 🗙                                                                                                    |
|--------------------|----------------------------------------------------------------------------------------------------|
| <u>Tipo de Bai</u> | xa                                                                                                    |
| Código:            | Descrição:<br>MERCADO PAGO                                                                                                    |
| Cheque C           | C I Banco I CPF I Desp.Cartório I Desp.Bancárias                                                                                                    |
| Gravar(F2)         | Image: Cancelar(F4)     Image: Cancelar(F4)     Image: Cancelar(F6)     Image: Cancelar(F7)     Image: Cancelar(F7)     Image: Cancelar(F7)     Image: Cancelar(F7) |

## O Cadastro de

Tipo de Baixa é utilizado nos relatórios, contas a pagar e receber. Para incluir um novo registro clique no botão "incluir", após digitar a informação desejada clique no botão "gravar".

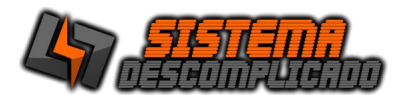

# CADASTRO DE CLASSIFICAÇÃO

| 8                                  |                     | VE S                 | oftware |      |      |                    |             | x  |
|------------------------------------|---------------------|----------------------|---------|------|------|--------------------|-------------|----|
| Classificaçã                       | ă <u>o</u>          |                      |         |      |      |                    |             |    |
| Código: Des<br>14 EM<br>Observação | crição:<br>PRESTIMO |                      | Grup    | 00   |      | Tipo:<br>R         |             | ~  |
|                                    |                     |                      | CA      | PITA | L DE | E GIRO             |             | -  |
| Gravar(F2)                         | Cancelar(F4)        | 🧭<br><u>E</u> xcluir | (F6)    | ¥    | +    | S<br>Pesquisar(F7) | 8<br>Sair(F | 5) |

O Cadastro de Classificação é utilizado na tela de Pedido, nos relatórios, agrupando os pedidos. Para incluir um novo registro clique no botão "incluir", após digitar a informação desejada clique no botão "gravar".

## CADASTRO DE FINANCEIRO GRUPO

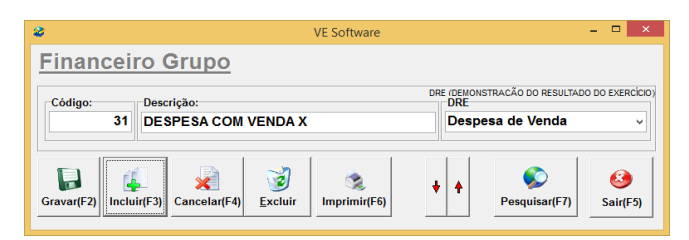

O Cadastro Financeiro Grupo é utilizado nos relatórios, agrupando os produtos e serviços efetuados, gerando um relatório de DRE(Demonstração de Resultado do Exercício). Para incluir um novo registro clique no botão "incluir", após digitar a informação desejada clique no botão "gravar".

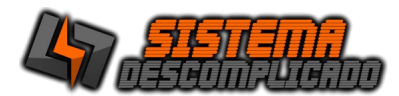

## CADASTRO DE SUBGRUPO

| 8               | VE Software                              | - 🗆 ×    |
|-----------------|------------------------------------------|----------|
| <u>SubGrupo</u> |                                          |          |
| Código:<br>57 A | Descrição:<br>VENDA DIRETA AO CONSUMIDOR |          |
| VENDAS          |                                          | ~        |
| Gravar(F2)      | ancelar(F4)                              | Sair(F5) |

O Cadastro de Subgrupo é utilizado no cadastro de Contas a Pagar e Receber. Para incluir um novo registro clique no botão "incluir", após digitar a informação desejada clique no botão "gravar".

#### CADASTRO DE EMPRESAS

| 8               | VE                | Software    |            | - • ×               |
|-----------------|-------------------|-------------|------------|---------------------|
| Empresas        |                   |             |            |                     |
| Código:         |                   |             |            |                     |
| Empresa:        |                   |             |            | Fone:               |
| SISTEMA DESCOM  | PLICADO - EMPRESA | PRINCIPAL   |            | (11)9607-5649       |
| Endereço:       |                   |             | Bairro:    |                     |
| RUA CAPITAO GUS | TAVO KORTE 164    |             | VILA MAZEI |                     |
| Cidade:         | CNPJ:             | Estado: CEI | P:         | Email:              |
| SÃO PAULO       | 13215650000104    | SP 02       | 312140     | contato@vesoftware. |
| Gravar(F2)      | Cancelar(F4)      | (F6)        |            | Sair(F5)            |

O Cadastro de Empresas é utilizado para controlar caixas separados, pedidos e contas. Para incluir um novo registro clique no botão "incluir", após digitar a informação desejada clique no botão "gravar".

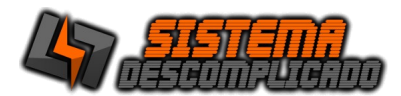

## CADASTRO DE DESPESAS

| 8                      | VE Software           | - 🗆 ×         |
|------------------------|-----------------------|---------------|
| <u>Despesas</u>        |                       |               |
| Código:<br>1 A CORREIO | Grupo                 | Subgrupo      |
| Gravar(F2)             | © ↓ ↑<br>Imprimir(F6) | Pesquisar(F7) |

O Cadastro de Despesas é utilizado no cadastro de Pedidos, informando os gastos que ocorreram naquele pedido. Para incluir um novo registro clique no botão "incluir", após digitar a informação desejada clique no botão "gravar".

#### **CADASTRO DE EVENTOS**

| 4 | 🕴 VERSÃO ( | DEMON         | STRATI            | IVA DO SISTI   | ema - ado                                                                                                    | QUIRA SUA LIC | CENÇA - SISTEM | IA D | ESCO       | OMPLICADO - D | ESENV | 0   |            | ×    |
|---|------------|---------------|-------------------|----------------|----------------------------------------------------------------------------------------------------|---------------|----------------|------|------------|---------------|-------|-----|------------|------|
|   | Even       | tos           |                   |                |                                                                                                    |               |                |      |            |               |       |     |            |      |
|   | Código:    | 24            | Descriçã<br>CUST( | io<br>DMIZAÇÃO | DE SOF                                                                                                    | TWARE         |                | S    | etor<br>OF | Ti Valor      | 100   | Tem | po<br>1    | ,00  |
|   | Gravar(F2) | (4<br>Incluir | (F3) C            | ancelar(F4)    | ing the second second s |               | (F6)           | ŧ    | ŧ          | Pesquisar(F7) |       |     | 8<br>Sair( | (F5) |

O Cadastro de Eventos é utilizado no cadastro de Ordem de Serviços. Para incluir um novo registro clique no botão "incluir", após digitar a informação desejada clique no botão "gravar".

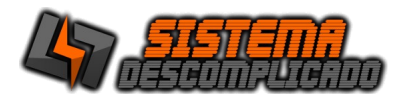

# **CADASTROS DE PEDIDOS**

|                                                                                                    |                               |                               |                      |                                    | -                                                         |                        | ×      |
|----------------------------------------------------------------------------------------------------|-------------------------------|-------------------------------|----------------------|------------------------------------|-----------------------------------------------------------|------------------------|--------|
| Código Lançado Emissão Entrega Empresa<br>12 08/07/2019 VE SOFTW<br>Cliente                                      | VARE - EMPRESA<br>Condição    | 0.S.                          | N.F. saida           | N.F. entra                         | da Classificaç<br>VENDA                                   | ão<br>A                | lterar |
| 1171 SISTEMA DESCOMPLICADO                                                                                       | A VISTA                       | •                             | 1,00000              | <b>D</b> 04                        | 3/07/2019                                                 | 1.000,00               | 1      |
| Vendedor<br>Comissão<br>R\$ \<br>R\$ \                                                                           | Despesas                      | ▼ R                           | /alor<br>\$ \        | ₽ <b>a</b>                         |                                                           |                        |        |
| Vendedor . Valor                                                                                                 | Despesas                      |                               | . Valor              |                                    |                                                           |                        |        |
| VENDEDOR TESTE R\$ 10,00                                                                                         |                               |                               |                      |                                    |                                                           |                        |        |
|                                                                                                    |                               |                               |                      |                                    |                                                           |                        |        |
| 11                                                                                                    | Cliente                       | Mensalista                    | Recalcular Parce     | elas                               |                                                           |                        |        |
| Total em Aberto: 480,00 Em Atraso 4                                                                              | 180,00                        |                               | Boleto Parcel        | a                                  |                                                           |                        |        |
|                                                                                                    |                               |                               |                      |                                    |                                                           |                        |        |
|                                                                                                    |                               |                               | Boleto Carne         |                                    |                                                           |                        |        |
| Produtos Material de Embalagem Perda/Refugo                                                                      | Observação                    |                               | Boleto Carne         |                                    |                                                           |                        |        |
| Produtos Material de Embalagem Perda/Refugo                                                                      | Observação<br>Obs             | Valor                         | Quantidade Tota      | I Total                            | dos Produtos                                              | 1.0                    | 00,00  |
| Produtos Material de Embalagem Perda/Refugo<br>Produto Descrição<br>▶41 ALTERAÇÃO DO SISTEMA                     | Observação<br>Obs<br>2 caixas | Valor<br>200,00               | Quantidade Tota<br>5 | I Total<br>Valor                   | dos Produtos<br>Pago:                                     | 1.0                    | 00,00  |
| Produtos Material de Embalagem Perda/Refugo<br>Produto Descrição<br>▶ 41 ALTERAÇÃO DO SISTEMA                    | Observação<br>Obs<br>2 caixas | Valor<br>200,00               | Quantidade Tota      | I Total<br>Valor<br>Trocc<br>Tipo  | dos Produtos<br>Pago:<br>):<br>Bx:                        | 1.0                    | 00,00  |
| Produtos Material de Embalagem Perda/Refugo<br>Produto Descrição<br>▶ 41 ALTERAÇÃO DO SISTEMA<br><               | Observação<br>Obs<br>2 caixas | Valor<br>200,00               | Quantidade Tota      | I Total<br>Valor<br>Trocc<br>Tipo  | dos Produtos<br>Pago:<br>b:<br>Bx:<br>Pagar Pare          | 1.0                    | 00,00  |
| Produtos Material de Embalagem Perda/Refugo<br>Produto Descrição<br>▶ 41 ALTERAÇÃO DO SISTEMA<br><               | Observação<br>Obs<br>2 caixas | Valor<br>200,00<br>Observação | Quantidade Tota<br>5 | I Total<br>Valor<br>Trocc<br>Tipo  | dos Produtos<br>Pago:<br>b:<br>Bx:<br>Pagar Pare          | 1.0                    | 00,00  |
| Produtos Material de Embalagem Perda/Refugo<br>Produto Descrição<br>▶ 41 ALTERAÇÃO DO SISTEMA<br><  Produto Loc. | Observação<br>Obs<br>2 caixas | Valor<br>200,00               | Quantidade Tota<br>5 | II Total<br>Valor<br>Trocc<br>Tipo | dos Produtos<br>Pago:<br>b:<br>Bx:<br>Pagar Par<br>Total  | 1.0<br>Cela            | 00,00  |
| Produtos Material de Embalagem Perda/Refugo<br>Produto Descrição<br>41 ALTERAÇÃO DO SISTEMA<br><                 | Observação<br>Obs<br>2 caixas | Valor<br>200,00<br>Observação | Quantidade Tota<br>5 | II Total<br>Valor<br>Trocc<br>Tipo | dos Produtos<br>Pago:<br>b:<br>Bx:<br>Pagar Pare<br>Total | 1.0<br>cela<br>Excluir | 00,00  |

O Cadastro de pedidos lança automaticamente as parcelas no contas a pagar e receber após a finalização do pedido, antes de finalizado ele é apenas um orçamento.

Durante a inclusão do Pedido é possível entrar em outras telas de cadastro e preencher os dados faltantes, basta Clicando com o botão direito sobre os campos, Classificação, Cliente, Condição de pagamento e Produto que aparecerá a opção de Cadastro.

Após a gravação do pedido não é possível alterar os dados principais como a classificação, caso tenha que alterar esta informação terá que excluir o pedido e recadastrar.

A condição do pedido pode ser selecionada pelo cadastro de condições que se parcela em até 6 vezes ou preencha o campo parcelas com a quantidade de parcelas que for necessária.

O índice multiplica o valor total do pedido, caso queira colocar um desconto de 20% no pedido preencha o índice com 0,8, caso queira acrecer o valor em 20% preencha o índice com o valor de 1,2.

Preenchendo o campo Vendedor comissionado, o pedido gerará a comissão em valor fixo "R\$" ou em porcentagem sobre o valor total do pedido "%".

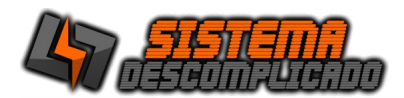

O campo despesas sempre enviará os valores para o contas a pagar.

Para alterar o valor ou a data de vencimento da parcela de um duplo clique sobre a linha e altere o valor, para gravar pressione a tecla enter.

O campo "Local" serve para identificar onde está o produto, ex. Garagem, Escritório, Estoque Centro.

Existem diversas opções de impressão, selecione o tipo de impressão que deseja e clique sobre o botão "Imprimir(F6)".

A opção cliente mensalista é utilizado para gerar mês a mês os clientes com pagamento mensal do mesmo serviço, o pedido deverá estar com o item "Cliente mensalista" selecionado para que o item no menu Processo/Gerar Pedido mensalistas funcione corretamente, esta opção gera todos os cadastros para o mês seguinte tanto no Pedido como no Contas a Receber e no Contas a Pagar.

Antes de usar o boleto veja as configurações em Parâmetro do sistema. A impressão do boleto por ser feito de duas formas:

-Ao clicar no Botão Boleto da Parcela, imprime o boleto da parcela selecionada, vai abrir o navegador de internet e gerar o boleto como na imagem abaixo.

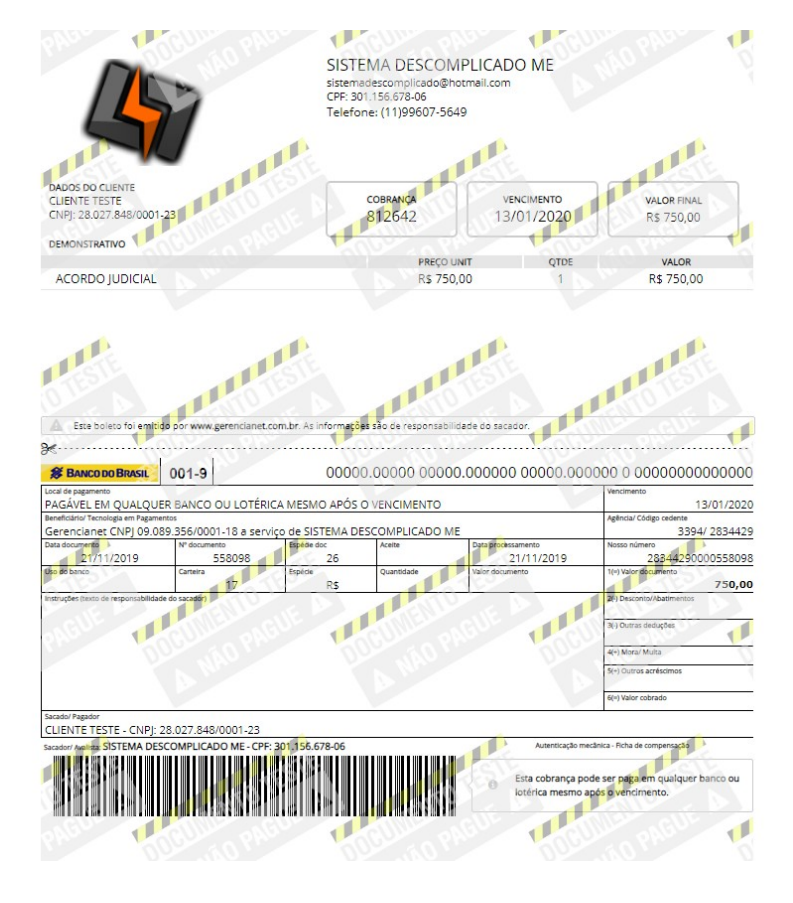

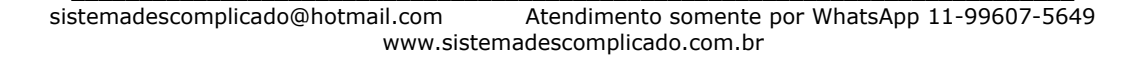

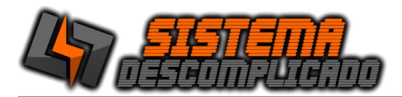

-Ao clicar no Botão Boleto Carnê, imprime todos os boletos do pedido, em forma de Carnê, vai abrir o navegador de internet e gerar o boleto como na imagem abaixo.

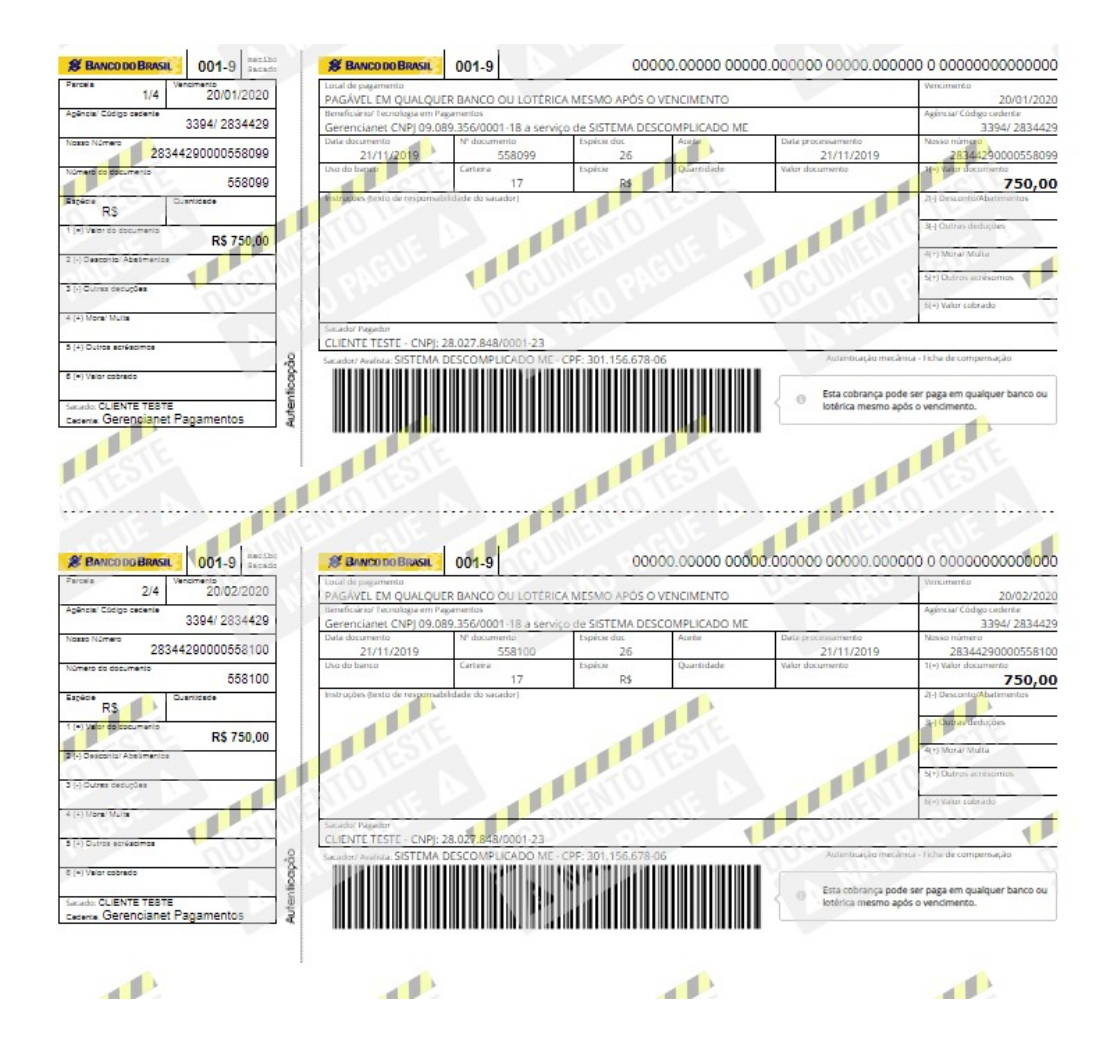

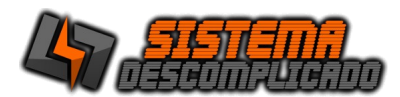

## **MOVIMENTO DO PRODUTO**

| 8                | VE Software -                                                                                                    | ×             |
|------------------|----------------------------------------------------------------------------------------------------|---------------|
| <u>Movimento</u> | do Produto                                                                                                    |               |
| Número:<br>9780  | Data:         Documento:         Operação:           16/01/2017         PRODUTO AUTO - 1         Entrada         v          |               |
| Produto:<br>79   | DESENVOLVIMENTO DE SITE                                                                                                    |               |
| Local:<br>LOCAL  | Quantidade:         Custo:         Preço de Venda         Saldo Atu           J         5,000         9         9         9 | al:           |
| Gravar(F2)       | Cancelar(F4)                                                                                                    | 🧐<br>Sair(F5) |

O Movimento do produto é gerado automaticamente pela tela de pedido, a cada venda ou compra o sistema atualiza os dados do produto gerando o estoque. Para incluir um novo registro clique no botão "incluir", após digitar a informação desejada clique no botão "gravar".

## **GRÁFICO DE VENDA**

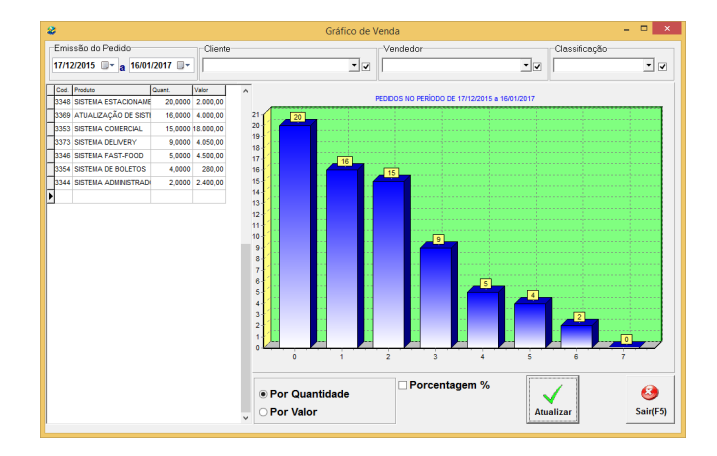

O Gráfico de venda é gerado a partir dos pedidos efetuados, a cada venda ou compra o sistema atualiza os dados do produto. Para atualizar a tela clique no botão Atualizar.

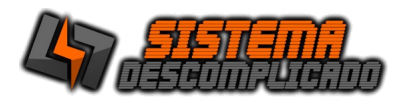

## **ORDEM DE SERVIÇO**

| OS Setor   | Processo       | Cliente         | Cód | Descrição                        | Funcionário | Abertura   | Inicio     | Hora ini | Pri S | tatus  | Fim |
|------------|----------------|-----------------|-----|----------------------------------|-------------|------------|------------|----------|-------|--------|-----|
|            |                | marcelinho lava |     | VENDA MERCADO LIVRE - MARCEL     |             | 23/07/2012 | 23/07/2012 |          | N     | ovo    |     |
| 62 ANDRE   | CRIAR SITE     | LCD ROCHA & E   |     | ESTRUTURA IGUAL AO PIRACAIA I    |             | 09/12/2009 | 09/12/2009 | P        | 2 A   | guarda | _   |
| 63 ANDRE   | CRIAR SITE     | ronaldo canale  |     | CRIAR SITE DINAMICO COM ESCOI    | ANDRE ANG   | 09/12/2009 | 09/12/2009 | 14:52:39 | 1 A   | guarda |     |
| 75 SOFT    | CUSTOMIZAÇÃO   |                 |     | SITE VE ESCOLA                   | CIA DO ASS  | 11/03/2010 | 11/03/2010 | 12:31:08 | 1 E   | xecuta |     |
| 73 EDUARDO | ENVIO POSTAL - | VALCENIR        |     | CD - SISTEMA DE GER. ESTAC. E LA |             | 10/02/2010 | 10/02/2010 |          | 1     | -      |     |
| 74 EDUARDO | ENVIO POSTAL - | HAMILTON SILV   |     | CD - SISTEMA DE GER. ESTAC. E LA |             | 10/02/2010 | 10/02/2010 |          | 1 N   | ovo    |     |
| 72 EDUARDO | SISTEMA AGROP  | -               |     | ATUALIZAÇÃO DE SISTEMA           |             | 02/02/2010 | 02/02/2010 |          | 3 N   | ovo    |     |
|            |                |                 |     |                                  |             |            |            |          |       |        |     |
|            |                |                 |     |                                  |             |            |            |          |       |        |     |
|            |                |                 |     |                                  |             |            |            |          |       |        |     |
|            |                |                 |     |                                  |             |            |            |          |       |        |     |

O Cadastro de Ordem de Serviço é utilizado para controlar serviços, acompanha as modificações dos eventos e qual funcionário executou o serviço, informando os gastos que ocorreram naquele pedido. Para incluir um novo registro clique no botão "Cadastrar(F2)", após digitar a informação desejada clique no botão "gravar".

Para alterar os eventos da Ordem de Serviço de um duplo clique sobre a linha desejada, vai abri a tela de eventos, selecione o evento e clique em incluir, também é possível informar o nome do funcionário que executará.

#### **GERAR PEDIDO MENSALISTAS**

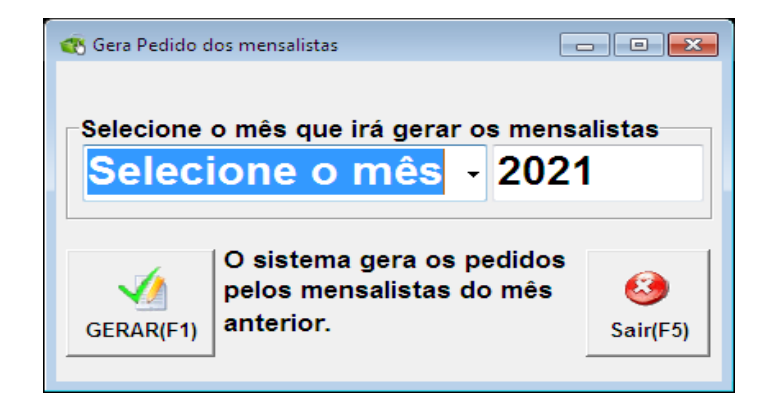

Selecione o mês e o ano que deseja recriar os pedidos mensais, o sistema pesquisará no mês anterior todas as ocorrências de mensalidades e recriar os Pedidos como no Contas a Receber e no Contas a Pagar.

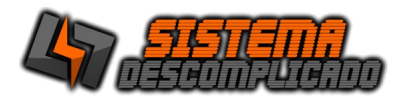

# CADASTRO DE CONTAS A PAGAR

| *            |                  |                   | VE Soft                  | ware                     |                          | - 🗆 🗙         |
|--------------|------------------|-------------------|--------------------------|--------------------------|--------------------------|---------------|
| Conta        | s a Pa           | gar               |                          |                          |                          |               |
| Número<br>52 | 17               | Parcelas          | Lançamento<br>04/01/2016 | Emissão<br>31/12/2015    | Vencimento<br>31/12/2015 |               |
| Fornecedo    | r<br>FRUTARIA    |                   |                          | ▼ Empresa<br>VE SOFT     | WARE                     |               |
| Nota         | 0.S.             | Pedido<br>415     | Valor Nota<br>3 27,09    | Valor Duplicata<br>27,09 | Valor Pago<br>27,09      | Saldo<br>0,00 |
| Grupo 2      | 2 CAPITAI        | DE GIRO           | - Si                     | 57 TESTE                 | :                        | •             |
| Observaçã    | 0                |                   |                          |                          |                          | ^             |
| Gravar(F2)   | L<br>Incluir(F3) | X<br>Cancelar(F4) | Excluir Impri            | ≋<br>mir(F6) ♥ ♀ B       | vaixar(F8)               | sar(F7)       |

O Cadastro Contas a Pagar controlará todos os pagamentos da empresa. O Pedido Gera automaticamente o contas a Pagar, após a finalização. Para fazer a inclusão de uma nova Conta a Pagar manualmente basta clicar no botão "incluir", após digitar a informação desejada clique no botão "gravar" e assim sucessivamente.

| *                                     | Baixa Duplicatas  |                      | - 🗆 🗙                                      |
|---------------------------------------|-------------------|----------------------|--------------------------------------------|
| Movimento Baixa/Vencto Vr. Pago Total | N* Cheque Banco   | Entra CC             | OBS                                        |
| X 31/12/2015 31/12/2015 27,09 27,09   |                   |                      | 2                                          |
|                                       |                   |                      |                                            |
|                                       |                   |                      |                                            |
|                                       |                   | TOTAL:               | R\$ 27,09                                  |
| Data Movimento Baixa/ Vencto          | o. Vr.Titulo Juro | s Desconto           | Valor Total                                |
| 31/12/2015 🍙 31/12/2015               | 27,09             | 0,00 0,00            | 27,09                                      |
| Cheque/Bol.: Banc                     | BANCO DO BRASIL   | Entra CC: BANCO      | DO BRASIL                                  |
| Agência: C/C:                         |                   |                      |                                            |
| Observ.:                              |                   |                      |                                            |
| Gravar(F2)                            | ir Recibo(F6)     | Duplicar GERAR Print | era C.P.<br>elos itens<br>seridos Sair(F5) |

Ao clicar no botão baixar abrirá uma tela para pagamento da conta. Onde pode ser feita no valor total ou parcial.

Há o botão "Recibo" que imprime o recibo da conta paga.

O botão 'Duplicar", que é usado para agilizar o preenchimento de cheques, inclua o primeiro cheque e clique em duplicar, escolha o número de duplicações e depois só alterar os vencimentos e o número do cheque.

O Botão "Gerar" Cria uma nova conta a pagar para cada cheque no valor em seu vencimento para facilitar a visualização dos cheques que estão vencendo.

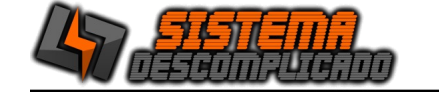

## CADASTROS DE CONTAS A RECEBER

| *                             | SISTEMA DESCON              | IPLICADO - DESENV  | OLVIMENTO DE SIS | STEMAS E WE             | BSITES                 | - 🗆 🗙                     |
|-------------------------------|-----------------------------|--------------------|------------------|-------------------------|------------------------|---------------------------|
| Contas a Receb                | er                          |                    |                  |                         |                        |                           |
| Número:<br>3075 A             | Parcelas: Pedido            | 0.S.               | Nota La          | ançamento:<br>1/08/2016 | Emissão:<br>11/08/2016 | Vencimento:<br>12/08/2016 |
| Cliente:<br>78 FARMA NO       | VA                          |                    | <b></b> 403      | 36-6449                 | Nr.Band                | cário:                    |
| Valor Total: Valor I<br>70,00 | Duplicata: Valor I<br>70,00 | Pago: Sal<br>70,00 | do:              | 0,00                    | sof TWARE              | •                         |
| Grupo<br>30 VENDA NÃO         | OPERACIONAL                 | <br>_              | SubGrupo         |                         |                        | •                         |
| Observação:                   |                             |                    |                  |                         |                        | ^                         |
|                               |                             |                    |                  |                         |                        |                           |
|                               | 1                           |                    | 1                |                         | ľ.                     |                           |
| Gravar(F2)                    | x incelar(F4)               | ♦ ♦<br>Bo          | eto (F9)         | (F6) Baixar(            | F8) Pesquisar(F        | 7) <u>Sair(F5)</u>        |

O Cadastro Contas a Receber controlará todos os recebimentos da empresa. O Pedido Gera automaticamente o contas a Receber, após a finalização. Para fazer a inclusão de uma nova Conta a Receber manualmente basta clicar no botão "incluir", após digitar a informação desejada clique no botão "gravar" e assim sucessivamente.

|                                                                                                    |                   |                                        | Baixa                                                         | a Duplicat                                 | as                                 |                                                |                                              | -                                 | ×                              |
|----------------------------------------------------------------------------------------------------|-------------------|----------------------------------------|---------------------------------------------------------------|--------------------------------------------|------------------------------------|------------------------------------------------|----------------------------------------------|-----------------------------------|--------------------------------|
| Movimento Baixa/Vencto                                                                                 | Vr. Pago          | Total                                  | N° Cheque                                                     | Conta                                      | Agência                            | Banco                                          | CC                                           | Tipo Bx.                          | OBS                            |
| I 24/10/2009                                                                                           | 70,00             | 70,00                                  |                                                               |                                            |                                    |                                                | 2                                            |                                   | 9                              |
|                                                                                                    |                   |                                        |                                                               |                                            |                                    |                                                |                                              |                                   |                                |
| <                                                                                                    |                   |                                        |                                                               |                                            |                                    |                                                |                                              |                                   | >                              |
| JUIJ FARI                                                                                              |                   | <b>۱</b>                               |                                                               | 1/                                         | 1 F                                | ed. 1771                                       | 05.                                          |                                   |                                |
| VALOR DA DUPL                                                                                          | ICATA:            | 70,00                                  |                                                               | 17                                         |                                    | red. 1771<br>TOTAL PAG                         | i0:                                          | R\$                               | 70,00                          |
| VALOR DA DUPL<br>Dt.Movimento                                                                          | ICATA:<br>Data pa | 70,00<br>Ira Baixa                     | Vr. Titulo                                                    | Juro                                       | 1 F<br>s/Multa                     | Ped. 1771<br>TOTAL PAG<br>Desconto             | i0:                                          | R\$<br>Valor                      | <b>70,00</b><br>Total          |
| VALOR DA DUPL<br>Dt.Movimento<br>24/10/2009                                                            | ICATA:<br>Data pa | 70,00<br>Ira Baixa                     | Vr.Titulo<br>70,00                                            | Juro                                       | 1 F<br>s/Multa                     | TOTAL PAG                                      | i0:                                          | R\$<br>Valor                      | <b>70,00</b><br>Total<br>70,00 |
| VALOR DA DUPL<br>Dt.Movimento<br>24/10/2009<br>Tipo Bx: BOLETC                                         | JCATA:<br>Data pa | 70,00<br>Ira Baixa                     | Vr. Titulo<br>70,00<br>Cheque/Bo                              | Juro                                       | 1 F<br>s/Multa                     | TOTAL PAG                                      | BANCO DO BR/                                 | R\$<br>Valor <sup>-</sup><br>ASIL | <b>70,00</b><br>Total<br>70,00 |
| VALOR DA DUPL<br>Dt.Movimento<br>24/10/2009<br>Tipo Bx: BOLETC<br>Agência:                             | ICATA:<br>Data pa | 70,00<br>Irra Baixa<br>IIO<br>CC:      | Vr. Titulo<br>70,00<br>Cheque/Bo                              | Juro                                       | 1 F<br>s/Multa<br>árias:           | Ped. 1771<br>TOTAL PAG<br>Desconto             | OS.<br>60:<br>BANCO DO BR/<br>Desp.Cartório: | R\$<br>Valor <sup>-</sup><br>ASIL | 70,00<br>Total<br>70,00        |
| VALOR DA DUPL<br>Dt.Movimento<br>24/10/2009<br>Tipo Bx: BOLETC<br>Agência:<br>CNPJ/CPF:                | ICATA:<br>Data pa | 70,00<br>ara Baixa<br>NO<br>CC:<br>Cor | Vr. Titulo<br>70,00<br>Cheque/Bo<br>De<br>ta Corrente: BAN    | Juro<br>Juro<br>ol.:<br>sp.Banc<br>CO DO I | I F<br>s/Multa<br>árias:           | Ped. 1771<br>TOTAL PAG<br>Desconto<br>Banco: E | OS.<br>60:<br>BANCO DO BR/<br>Desp.Cartório: | R\$<br>Valor <sup>-</sup><br>ASIL | 70,00<br>Total<br>70,00<br>•   |
| VALOR DA DUPL<br>Dt.Movimento<br>24/10/2009<br>Tipo Bx: BOLETO<br>Agência:<br>CNPJ/CPF:<br>Observação: | ICATA:<br>Data pa | 70,00<br>Ira Baixa<br>IO<br>CC:<br>Cor | Vr. Titulo<br>70,00<br>T Cheque/Ba<br>De<br>nta Corrente: BAN | Juro<br>Juro<br>bl.:<br>sp.Banc<br>CO DO I | i F<br>s/Multa<br>árias:<br>BRASIL | Ped. 1771<br>TOTAL PAG<br>Desconto<br>Banco: E | OS.<br>SO:<br>SANCO DO BR/<br>Desp.Cartório: | R\$<br>Valor <sup>-</sup><br>ASIL | 70,00<br>Total<br>70,00<br>•   |

Ao clicar no botão baixar abrirá uma tela para recebimento da conta. Onde pode ser feita no valor total ou parcial.

sistemadescomplicado@hotmail.com Atendimento somente por WhatsApp 11-99607-5649 www.sistemadescomplicado.com.br

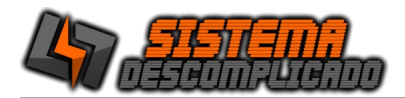

Há o botão "Recibo" que imprime o recibo da conta recebida.

O botão "Duplicar", que é usado para agilizar o preenchimento de cheques, inclua o primeiro cheque e clique em duplicar, escolha o número de duplicações e depois é só alterar os vencimentos e o número do cheque.

O Botão "Gerar" Cria uma nova conta a Receber para cada cheque no valor em seu vencimento para facilitar a visualização dos cheques que estão vencendo.

CONTA CORRENTE DO VENDEDOR

| 8                                  | VE Softw         | are          |                       | - 1                                          | ×       |
|------------------------------------|------------------|--------------|-----------------------|----------------------------------------------|---------|
| CC Vendedor                        | Vendedor:        | •            | Inicio:<br>17/12/2016 | <ul> <li>Fim:</li> <li>16/01/2017</li> </ul> | •       |
| Data Tipo Histórico                |                  | Valor        | Saldo                 |                                              | ^       |
| 01/01/2017 C PEDIDO JOA            | D                | 100,00       | 100,00                |                                              |         |
| ▶02/01/2017 C COMBUSTIVE           | L VISITA CLIENTE | 50,00        | 150,00                |                                              |         |
| -Data                              | Histórico        |              |                       |                                              | Ļ       |
| 02/01/2017 C                       |                  |              |                       |                                              |         |
|                                    |                  |              |                       |                                              | 3       |
| Gravar(F2) Incluir(F3) Cancelar(F4 | Excluir          | Imprimir(F6) |                       | Sa                                           | air(F5) |

O cadastro de conta-corrente do Vendedor é utilizado para fazer o acompanhamento e conciliação, todos os valores movimentados serão lançados nele.

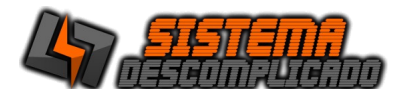

# **CONTA CORRENTE**

| <u>Conta C</u>     | orrente | Banco:<br>BANCO DO BRASIL            |     |          | <ul> <li>Inicio:</li> <li>17/12/2</li> </ul> | 016 🗸     | Fim:<br>16/01/2017 | ~ |
|--------------------|---------|--------------------------------------|-----|----------|----------------------------------------------|-----------|--------------------|---|
| Data               | Cheque  | Histórico                            | D/C | Valor    | Saldo                                        | Número CR | Número CP          | ^ |
| 01/01/2017         |         | TRANFERENCIA ACERTO CAIXA            | С   | 1.500,00 | 1.643,00                                     |           |                    |   |
| 16/01/2017         |         | VALE FUNCIONARIO                     | D   | 750,00   | 893,00                                       |           |                    |   |
|                    |         |                                      |     |          |                                              |           |                    |   |
| Data<br>16/01/2017 | D/C Val | 750,00 Histórico:<br>VALE FUNCIONARI | 0   |          |                                              |           |                    | ľ |

O cadastro de conta-corrente é utilizado para fazer o acompanhamento e conciliação das carteiras e dos bancos, todos os valores movimentados serão lançados nele. Os lançamentos automáticos vem das contas a pagar e receber quando o título é quitado.

# **MOVIMENTO DIÁRIO**

| 2                                                                | Movimento Diário   | - 🗆 ×    |
|------------------------------------------------------------------|--------------------|----------|
| Retroativo     Inicio:     I6/01/2017 ✓     Empresa:     ✓ Todos | Fim:<br>16/01/2017 |          |
| imprimir(F6)                                                     |                    | Sair(F5) |

O relatório de movimento diário traz o resumo das movimentações financeiras em um só relatório, listando todas as contas-correntes, os resumos dos bancos, todos os pedidos efetuados e todas as contas a pagar e receber do período.

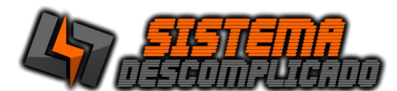

# BALANÇO FINANCEIRO

| 🥂 Bala | nço Financeiro          |                    |
|--------|-------------------------|--------------------|
|        | Início:<br>05/01/2021 - | Fim:<br>04/12/2021 |
|        | (F6)                    | Sair(F5)           |

O relatório de Balanço Financeiro traz o resumo das movimentações financeiras mês a mês em um só relatório, listando todas as contas a pagar e receber do período.

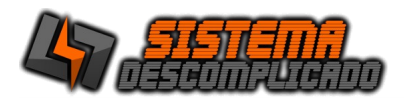

#### LIMPAR BANCO DE DADOS

A tela de limpar banco de dados está disponível apenas para o administrador do sistema, para limpar o banco de dados selecione as tabelas e escolha entre os botões limpar até a data ou zerar todo o cadastro, após clicar em limpar o banco de dados não poderá desfazer esta ação.

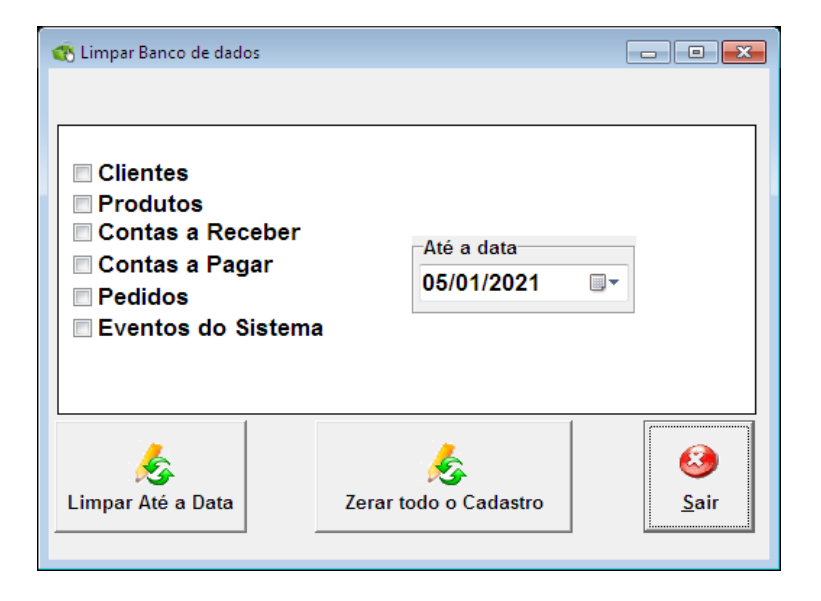

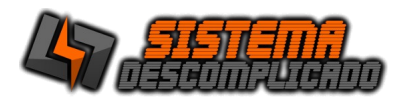

# PARÂMETROS DO SISTEMA

O parâmetro traz a possibilidade de alterar a foto utilizada como fundo do sistema possibilitando ao usuário a utilização do seu logo ou qualquer outra imagem que desejar, desde que em padrão jpg, esta imagem será usada em todos os relatórios do sistema, para alterar a foto clique no botão "Buscar Foto".

| 📧 VE Software —                                                                   |      | ×   |
|-----------------------------------------------------------------------------------|------|-----|
| Parâmetro                                                                         |      |     |
| Geral Copia de segurança                                                          |      |     |
| Nome da Maquina:<br>Selecionar máquina                                            |      |     |
| Para que todas as estações façam back-up, deixe o "nome da maquina" em branco.    |      |     |
|                                                                                   |      |     |
|                                                                                   |      |     |
|                                                                                   |      |     |
|                                                                                   |      |     |
|                                                                                   |      |     |
|                                                                                   |      |     |
|                                                                                   | _    |     |
| GerenciaNet.com.br Emita Boletos Registrados de forma fácil, direto pelo sistema. |      |     |
| -Client_ID                                                                        |      |     |
| Lacal des Arquines Enderses WED Serial de Atigosão                                |      |     |
| Endereço WED Senai de Ativação                                                    |      |     |
|                                                                                   |      |     |
|                                                                                   |      |     |
|                                                                                   | - 8  |     |
| Gravar(F2)                                                                        | Sair | F5) |

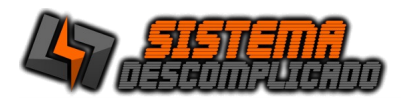

## **BOLETO – PEDIDO e CONTAS A RECEBER**

Na tela de Pedido e na tela de Contas a Receber, clicando no botão Boleto, será gerado tanto o Boleto para parcela única ou Carnê das parcelas. No Carnê será gerado pelo valor e data da primeira parcela.

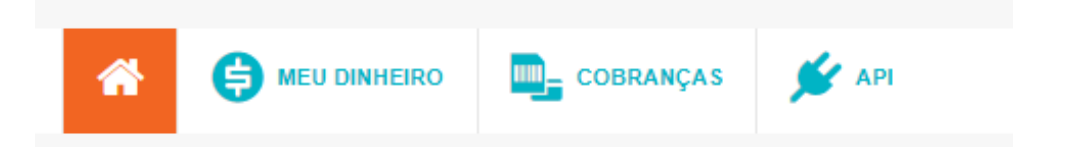

Antes de utilizar o sistema de geração de boletos crie uma conta no site GerenciaNet, clique no link API, clique em minhas Aplicações e depois em Nova Aplicação, os numeros de Client\_Id e Client\_Secret devem ser inseridos no parametro do sistema. Faça um boleto teste com um valor simbólico de R\$ 10,00 para testar o funcionamento do boleto e de sua conta.

Não utilizar acentos, caracteres especiais ou o "Ç" para os produtos ou textos inseridos no boleto.

Os boletos podem ser acompanhados, editados ou cancelados no site da GerenciaNet.com.br.

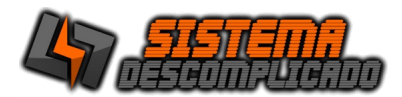

# MANUTENÇÃO DO BANCO DE DADOS

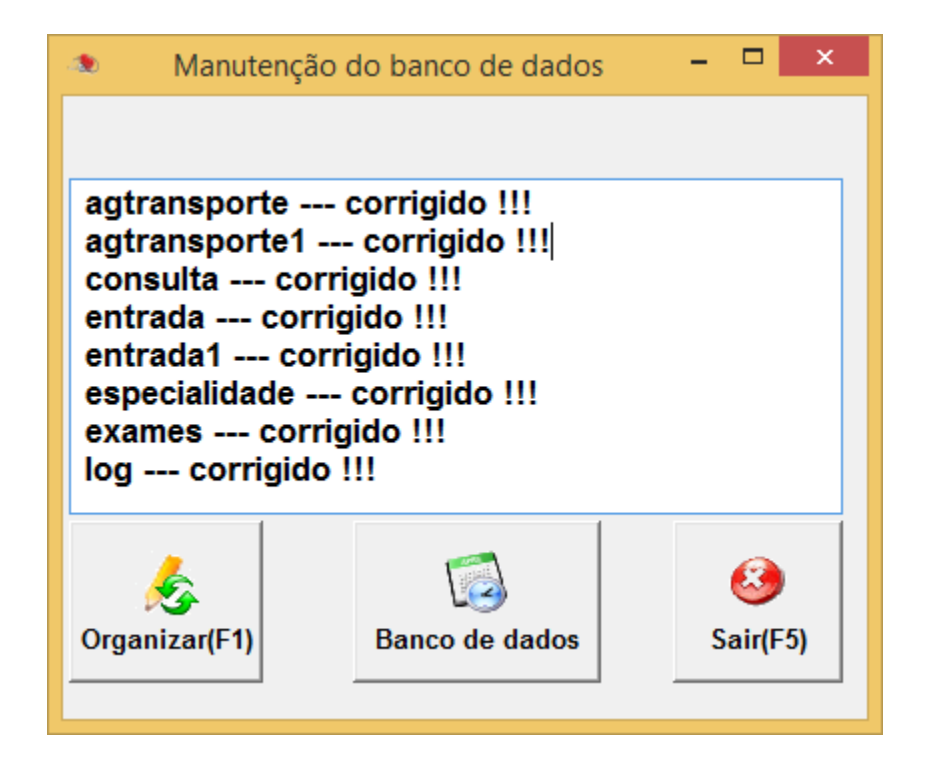

A Sistema Descomplicado desenvolveu rotinas necessárias para a manutenção de banco de dados. Estas rotinas de manutenção de banco de dados, permite a reconstrução automática de toda a estrutura de tabulação parametrizada, o que confere agilidade e confiabilidade, sem mencionar a total autonomia em relação ao banco de dados.

As etapas de manutenção de banco de dados passam pela etapa de identificação de layout, execução das rotinas para recuperação do banco e por fim, a verificação da integridade do banco.

Caso as rotinas automáticas não resolvam o problema ligue para nosso suporte.

O Botão Organizar da inicio as rotinas de recuperação do banco de dados.

O Botão Banco de dados força a iniciação do banco de dados junto com o Windows.

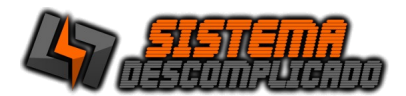

## CÓPIA DE SEGURANÇA:

Quando o usuário fecha o sistema ele verifica se a opção do parâmetro esta selecionada para fazer o back-up automático, esta opção é recomendada pois traz maior segurança para o sistema. O back-up abrirá uma tela fazer o back-up e fechar automaticamente.

Para fazer o back-up manualmente, clique em Auxiliares/ "**Copia de Segurança**" que está localizada parte na superior da tela do menu, em seguida abrirá uma tela, onde poderá ser feita a Cópia de Segurança do seu <u>'banco de dados'</u> na aba "**Copiar**".

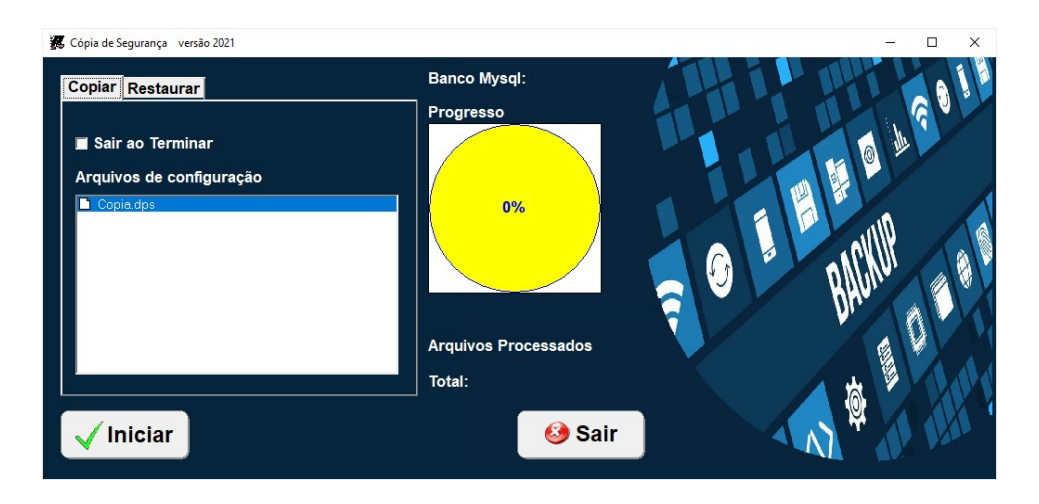

Para editar o arquivo de configuração do back-up abra o arquivo Copia.dps em modo texto. Para acrescer mais pastas no back-up insira linhas na parte de "[Arquivos]", como

inseridos abaixo, sempre acrecendo +1 na linha "Arq", e finalizando com o comando \*.\* /S para que copie todos os arquivos da pasta.

Ex.

[Arquivos] Arq0=c:\mysql\data\\*.\* /S Arq1=c:\MeuDocs\\*.\* /S Arq2=c:\Email\\*.\* /S

A pasta de destino fica em "[Outros]", altera a linha "Drive=" colocando o destino desejado. Drive=c:\copia\

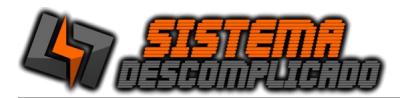

# CÓPIA DE SEGURANÇA – RESTAURAR:

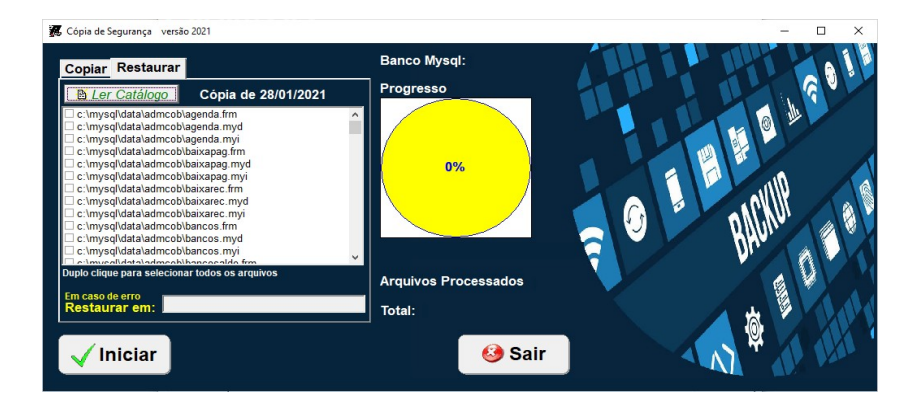

Clicando na aba "**Restaurar**" mostrará uma nova tela onde poderá ser feito a restauração do seu <u>'banco de dados'</u>. Clique no botão "Ler Catalogo" Selecione o back-up que deseja restaurar. Os arquivos são gravados da seguinte forma:

"Nome do arquivo" + "Mes" + "Ano" . BKP

Após selecionar o Back-up será listado todos os arquivos que estão gravados, de um duplo clique sobre um deles para selecionar todos

Normalmente os arquivos estão em uso pelo banco de dados, e não será possível sobrescrever os arquivos gerando um erro na restauração, para que isso não ocorra é possível fazer de duas formas.

- Restaurar em pasta diferente da C:\Mysql, preenchendo a opção "Restaurar em" o Programa colocará os arquivos na pasta que desejar, depois da descompactação copie e cole os arquivos na pasta correta(C:\Mysql\Data).

- Outra opção é parar o serviço do banco de dados pelo Windows, clique com o botão direito do mouse sobre o semáforo que estará com a luz verde acesa, selecione a opção "Windows NT", selecione a opção "Stop the Service", o semáforo ficará com a luz vermelha acesa, Clique no botão "Iniciar" do sistema de back-up, após o término da restauração clique novamente no semáforo e selecione a opção "Start The Service", o semáforo ficará novamente com a luz verde acesa.

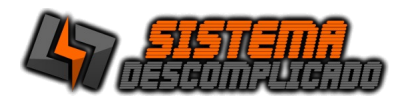

#### USANDO AS PESQUISAS

No item Opções Clique sobre a seta para abrir os itens que estão disponíveis para a pesquisa , selecionando uma das opções com um clique, utilize o campo texto para definir a pesquisa.

Após efetuar uma pesquisa é possível ordenar o resultado da lista apenas clicando nos títulos. Para reordenar basta clicar em outro título ou refazendo a pesquisa.

Clique duas vezes na linha desejada para sair da pesquisa e ir para a tela de cadastro.

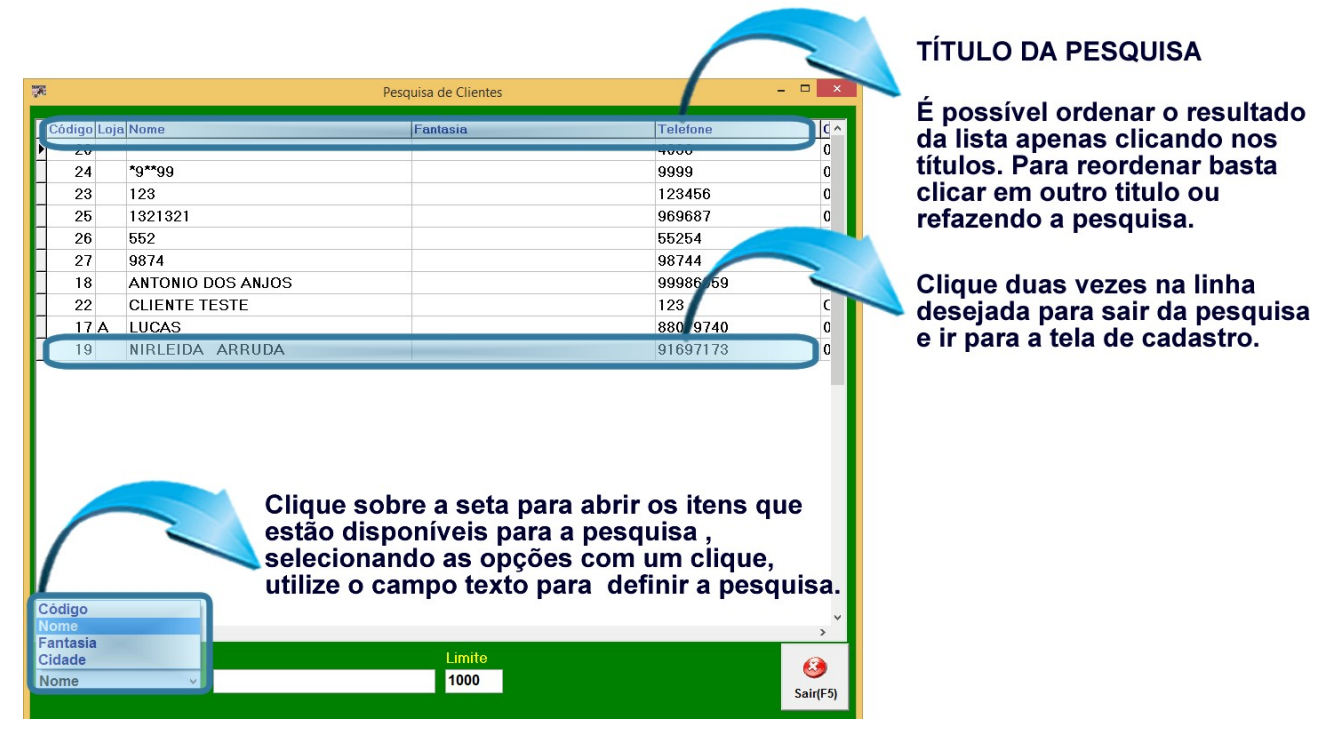

O campo Texto é utilizado para filtrar um determinado tipo de item na ordem crescente, o mesmo está ligado diretamente ao tipo de Opção que for escolhida. Ex.: Selecionando a Opção (Código) para a pesquisa e digitando no campo Texto o número (1), os resultados da pesquisa serão: 1, 10, 11. Pois todos têm o carácter desejado independente em posição.

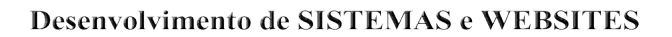

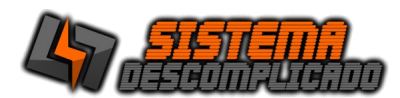

## LOG DE EVENTOS DO SISTEMA

| 3       |            |          |                                    | -    |      | ×    |
|---------|------------|----------|------------------------------------|------|------|------|
|         |            |          |                                    |      |      | ?    |
| Usuário | Data       | Hora     | Ação                               |      |      |      |
| 22      | 28/01/2021 | 16:42:50 | SAIDA                              |      |      |      |
| 1       | 28/01/2021 | 16:42:00 | SAIDA                              |      |      |      |
| 1       | 28/01/2021 | 16:41:44 | SAIDA                              |      |      | _    |
| 1       | 28/01/2021 | 16:36:29 | SAIDA                              |      |      |      |
|         | 28/01/2021 | 16:32:30 | SAIDA                              |      |      |      |
| 1       | 28/01/2021 | 16:32:01 | SAIDA                              |      |      |      |
|         | 28/01/2021 | 16:30:56 | Atualizou o banco de dados         |      |      |      |
| 1       | 28/01/2021 | 16:30:37 | SAIDA                              |      |      |      |
| 1       | 28/01/2021 | 16:29:13 | SAIDA                              |      |      |      |
| 1       | 28/01/2021 | 16:23:35 | SAIDA                              |      |      |      |
| 1       | 28/01/2021 | 16:23:06 | SAIDA                              |      |      |      |
| 1       | 28/01/2021 | 16:21:55 | SAIDA                              |      |      |      |
| 1       | 28/01/2021 | 16:20:28 | SAIDA                              |      |      |      |
| 1       | 28/01/2021 | 16:18:15 | SAIDA                              |      |      |      |
| 1       | 28/01/2021 | 16:17:52 | SAIDA                              |      |      |      |
|         | 28/01/2021 | 16:15:15 | LICENÇA:99999999WNPP%x%x&J SAIDA   |      |      |      |
|         | 28/01/2021 | 16:15:10 | LICENÇA:99999999WNPP%x%x&J Entrada |      |      |      |
| 1       | 21/11/2019 | 15:35:09 | LICENÇA:99999999N4_H90x_CN SAIDA   |      |      |      |
|         | 21/11/2019 | 15:34:16 | LICENÇA:99999999N4_H90x_CN Entrada |      |      |      |
| 1       | 21/11/2019 | 15:34:10 | LICENÇA:99999999GBV67Zx28A SAIDA   |      |      |      |
|         | 21/11/2019 | 15:33:25 | LICENÇA:99999999GBV67Zx28A Entrada |      |      |      |
|         | 21/11/2019 | 15:25:24 | LICENÇA:73925623Q+x29MM_P_ Entrada |      |      |      |
|         |            |          |                                    |      |      |      |
| Order   |            |          |                                    | -    | _    | ,    |
| Urdem   |            | contend  | o                                  |      | 6    |      |
|         | ~          |          | Imprimir                           | (E6) | Sair | IE5  |
| liner   | -          | 8        |                                    |      |      | 11/3 |

O log de eventos gravará todas as ações críticas do sistema, todas as exclusões e alterações do parâmetro, que poderá ser consultado para auditoria do sistema, criando uma maior confiabilidade dos dados cadastrados.

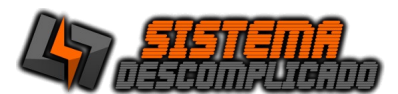

# RELATÓRIOS

| 1 |                                                                                   |        |           |          | Print Preview                       |                                | - 0 × |
|---|-----------------------------------------------------------------------------------|--------|-----------|----------|-------------------------------------|--------------------------------|-------|
|   |                                                                                   |        |           |          |                                     |                                |       |
|   | SISTEMA DESCOMPLICADO<br>RUA CAPITÃO GUSTAVO LAURO KORTE, 164<br>VILA NOVA MAZZEI |        |           |          |                                     | Pag.: 1<br>21/11/2019<br>11:16 |       |
|   |                                                                                   |        |           |          |                                     |                                |       |
|   |                                                                                   |        |           |          |                                     |                                |       |
|   | Usuário                                                                           | Número | Data      | Hora     | Ação                                |                                |       |
|   | 1                                                                                 | 149    | 21/11/201 | 11:16:21 | Exc. produto 5 - PROCESSO 1         |                                |       |
|   | 1                                                                                 | 148    | 21/11/201 | 11:16:11 | Exclusão do Cliente>CLIENTE JODE    |                                |       |
|   |                                                                                   | 147    | 21/11/201 | 11:15:48 | LICENÇA:73925623R@VXxN4OxB Entrada  |                                |       |
|   | 1                                                                                 | 146    | 21/11/201 | 11:14:52 | LICENÇA:73925623D*SRQUR%x O SAIDA   |                                |       |
|   | 1                                                                                 | 145    | 21/11/201 | 11:09:37 | Refazendo CR.22 Ped.5               |                                |       |
|   | 1                                                                                 | 144    | 21/11/201 | 11:09:37 | Refazendo CR.19 Ped.5               |                                |       |
|   | 1                                                                                 | 143    | 21/11/201 | 11:09:37 | Refazendo CR.20 Ped.5               |                                |       |
|   | 1                                                                                 | 142    | 21/11/201 | 11:09:37 | Refazendo CR.21 Ped.5               |                                |       |
|   |                                                                                   | 141    | 21/11/201 | 11:04:01 | LICENÇA:73925623D*SRQUR%x O Entrada |                                |       |
|   |                                                                                   | 140    | 21/11/201 | 11:00:52 | LICENÇA:73925623I*WS%xGMSAIDA       |                                |       |
|   |                                                                                   | 139    | 21/11/201 | 11:00:14 | LICENÇA:73925623I*WS%xGMEntrada     |                                |       |
|   |                                                                                   | 138    | 19/11/201 | 16:27:13 | LICENÇA:73925623UC%x&UI*UA Entrada  |                                |       |
|   |                                                                                   | 137    | 19/11/201 | 16:13:34 | LICENCA:73925623VD?JTW29JJ Entrada  |                                |       |

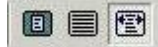

**Zoom -** possibilitará a escolha do tamanho da visualização do documento.

#### H + + H

**Seleção –** permitirá a escolha do primeiro, do anterior, do próximo e último documento para ser visualizado.

5

**Setup –** possibilitará a escolha da impressora que será utilizada para impressão do relatório.

# 8

Imprimir – Imprime o relatório.

# 

**Salvar –** possibilitará o documento ser salvo em formato de arquivos como Excel, Word, Html, PDF entre outros.

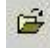

Abrir – permitirá abrir relatórios já salvos pelo sistema no formato QRP(QuickReport).

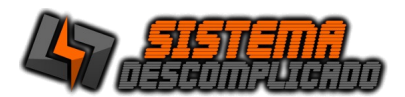

#### **INFORMAÇÕES GERAIS :**

O sistema realiza backup automático, após fechar o sistema é realizado um novo backup, tornando a utilização do sistema mais seguro, que pode ser configurado pelo parâmetro do sistema.

Oferecemos um serviço de Backup Online, resolve a necessidade de backup com a garantia de armazenamento dos dados fora da empresa, totalmente seguro, sem a necessidade de investimentos em softwares de backup, fitas, unidades de armazenamento e movimentação física dos dados. Ligue para os telefones de suporte ou pelo Whatsapp.

Os sistemas desenvolvidos funcionam com qualquer computador que tenha instalado o sistema operacional Windows, podendo ser instalados em equipamentos que tenham características menores que apresentados como requisitos mínimos, mas isso deixará o sistema mais lento, os requisitos são para um bom funcionamento do sistema.

Linguagem de programação: DELPHI.

Banco de dados: MySql 4.0.13.

Alguns relatórios utilizam a impressão direta pela porta da impressora(impressão em 40 colunas) enviando o comando direto para a porta LPT1, COM1 ou uma USB001(veja a configuração nas video aulas).

Outros relatórios de controle gerenciais são visualizados na tela e pode ser impressos em impressora comum como as de jato de tinta e laser.

Um detalhe antes de adquirir o equipamento é verificar se a porta de comunicação da impressora está disponível no computador( Impressoras antigas se comunicam pela porta LPT1 e os computadores novos normalmente não possuem esta porta ).

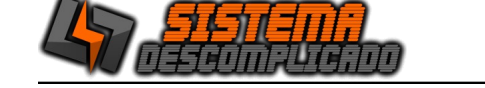

# REQUISITOS MÍNIMOS DO EQUIPAMENTO PARA MELHOR FUNCIONAMENTO DO SISTEMA:

SERVIDOR: CPU: provido de Processador de 1.00 Ghz. Memória: 128 mb. Disco Rígido (armazenamento): espaço disponível mair que 1 Gb. (A instalação ocupa 150 mb, mas este espaço é importante para o bom funcionamento do Windows) Resolução mínima dos monitores: 800x600.

COMPUTADORES CONECTADOS CPU: provido de Processador de 233 mhz. Memória: 128 mb. Resolução mínima dos monitores: 800x600.

Para mais informações entre em contato conosco através do site:

http://www.sistemadescomplicado.com.br